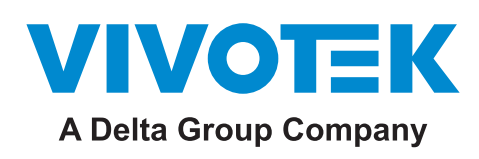

# Smart VCA

# **User Guide**

Rev.: 1.7 SW rev.: 7.2

Smart VCA provides the following features:

Crowd detection, Intrusion detection, Loitering detection, Missing object detection, Unattended Object detection, Line Crossing detection, Face detection, Parking Violation, Restricted Zone, and Running detection.

These features can suffice a wide variety of surveillance needs in different scenarios. The feature package comes with fixed dome, bullet, or fisheye cameras to fit various installation sites. They can be used to mointor office buildings, retail stores, industrial assets, for areas less attended by security staff. VCA Events are incorporated into VIVOTEK's VAST software and NVR, enabling rapid search through the archived footages. The instant video prompts enable security personnel to quickly react to potential problems.

Minimized No. of False Alarms: An important factor in the Smart VCA is a human and vehicle silhouette database and the rapid responses via an artificial neural network technology. The Smart engine instantly recognizes human appearances in a video surveillance area. Since people and vehicles are the objects of interest in the majority of video surveillance, the People detection feature enables users to quickly configure their installation.

The traditional video contents analysis relies heavily on the detection of pixel changes or motion vectors, and false alarms can be triggered by swaying trees, clouds floating by, or even the appearance of little animals. The Smart VCA detection, with comprehensive detection rules and tunable time filter, can eliminate the defects of traditional video detection and facilitate the configuration at a surveillance site.

Ease of Configuration: With the self-learning algorithm, light changes or swaying vegetation, or animal activities in the scene are not taken as event triggers. Only activities worth notice will trigger an event. This helps reduce false alarms and the time and efforts for a camera configuration.

Reduced Management Efforts: Integrated with VIVOTEK's VAST software, the VCA events can be tagged as video clips, making the forensic search effortless. With ordinary video recordings, it often takes hours to search for meaningful videos from the archives. With the VCA tagged events, searching for the related evidences is reduced to a matter of minutes. The correlation of events on different cameras are available at a glimpse as tagged events in the VAST Alarm list.

If users choose to record the videos only when VCA alarms occur, the bandwidth and storage requirements can be minimized. Also, the detection and analysis takes place on individual cameras, instead of being processed on a dedicated server. There is no need for an expensive server hardware, and the use of network bandwidth for transmitting videos is reduced to minimum.

| CPU 18%    | мем 25%   🗰  | â 🗘                      | - 16 ×           | VAST2       | ø           | 1 🕸         | ≡ <b>Ļ</b> |                         |                         |                     |     |
|------------|--------------|--------------------------|------------------|-------------|-------------|-------------|------------|-------------------------|-------------------------|---------------------|-----|
|            |              |                          | ×                | Alarm list  |             |             |            | O LIVE                  |                         |                     |     |
|            | cro          | 9191 - Rule-2 h<br>ssing | as detected line | Name        |             |             |            |                         |                         |                     |     |
|            | Ala          |                          | 15:22:51         | Alarm-Li    | ne-crossing | VMS_Station |            |                         | Line crossing detection |                     | New |
|            | Q Search ala | rms                      |                  | Alarm-Li    | ne-crossing | VMS_Station |            | - Rule-2                | Line crossing detection |                     | New |
|            |              |                          |                  | Alarm-Li    |             | VMS_Station |            | - Rule-2                | Line crossing detection |                     | New |
|            |              |                          |                  | Alarm-Li    | ne-crossing | VMS_Station |            | - Rule-2                | Line crossing detection |                     | New |
| VAST2      | on it ⊐a     | +                        |                  | Alarm-Li    | ne-crossing | VMS_Station |            | - Rule-2                | Line crossing detection |                     | New |
| Alarm list |              | OLIVE                    |                  | Alarm-Li    | ne-crossing | VMS_Station |            | - Rule-2                | Line crossing detection |                     | New |
|            |              |                          |                  | - Alarm-Cr  |             | VMS_Station |            |                         | Crowd detection         |                     | New |
|            | AL           |                          | AL-HA            |             |             | VMS_Station |            | - Rule-2                | Line crossing detection |                     | New |
|            |              |                          |                  | ne-crossing | VMS_Station |             |            | Line crossing detection |                         | New                 |     |
|            |              |                          |                  | Alarm-Li    | ne-crossing | VMS_Station |            | - Rule-2                | Line crossing detection |                     | New |
|            |              |                          |                  | Alarm-Li    |             | VMS_Station |            |                         |                         |                     |     |
|            |              | MIHHH                    |                  |             | VMS_Station |             | - Rule-3   | Crowd detection         |                         | New                 |     |
|            |              |                          | Alarm-Li         | ne-crossing | VMS_Station |             | - Rule-2   | Line crossing detection |                         | New                 |     |
|            |              |                          |                  |             | ne-crossing | VMS_Station |            | - Rule-2                | Line crossing detection | 2019/03/14 15:56:58 | New |
|            |              |                          | (Incas)          | Alarm-Lii   |             | VMS_Station |            | - Rule-2                | Line crossing detection |                     |     |
|            |              |                          |                  | Alarm-Li    | ne-crossing | VMS_Station |            | - Rule-2                | Line crossing detection | 2019/03/14 15:54:24 | New |

#### VCA Events as Event Prompts, in List, and in Thumbnails.

For VCA events such as a wait line that is too long at the checkout, a trespasser crossing the fence, the security staff can quickly take a look.

Smart VCA also supports the traditional event messaging, such as Sending live streams, record videos, send HTTP requests, send videos to FTP, sending Emails with snapshots, etc.

# **Smart VCA: Individual Features**

#### **Crowd Detection**

For important access or checkout areas, the crowd detection can be used to trigger an alarm when the number of people waiting has exceeded a configured threshold. The number of people waiting in queue reminds a manager of staff management problems and to take immediate actions, e.g., sending men to help or opening another check-in counter.

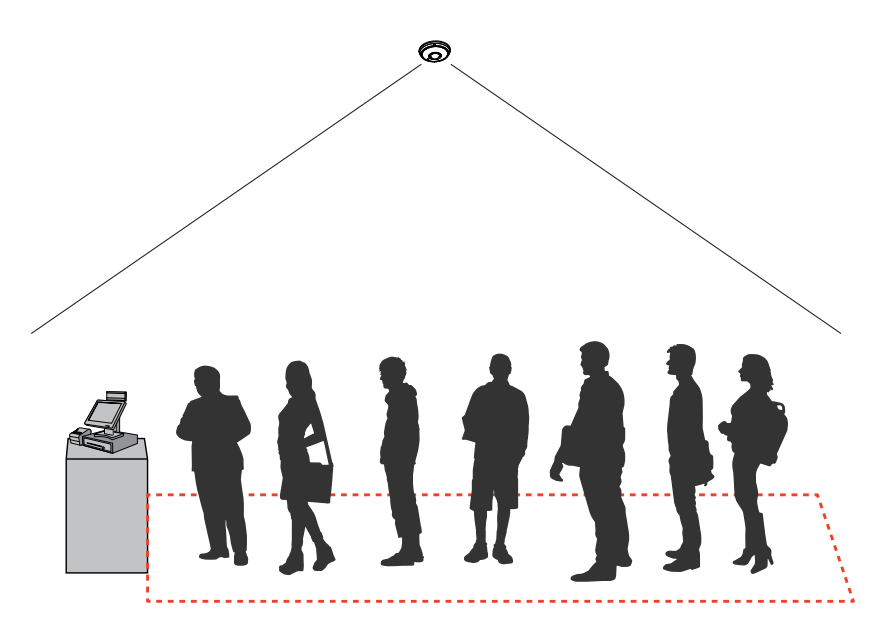

- \* Detects abnormal gatherings within sensitive areas.
- \* Monitors the utilization rate of services or facilities.
- \* Can help improve the efficiency of customer service and improve customer experience. It leads to better planning and more cost-effective staffing.

#### **Intrusion Detection**

VIVOTEK Intrusion Detection can be used to detect people entering or leaving a virtual area in the camera field of view.

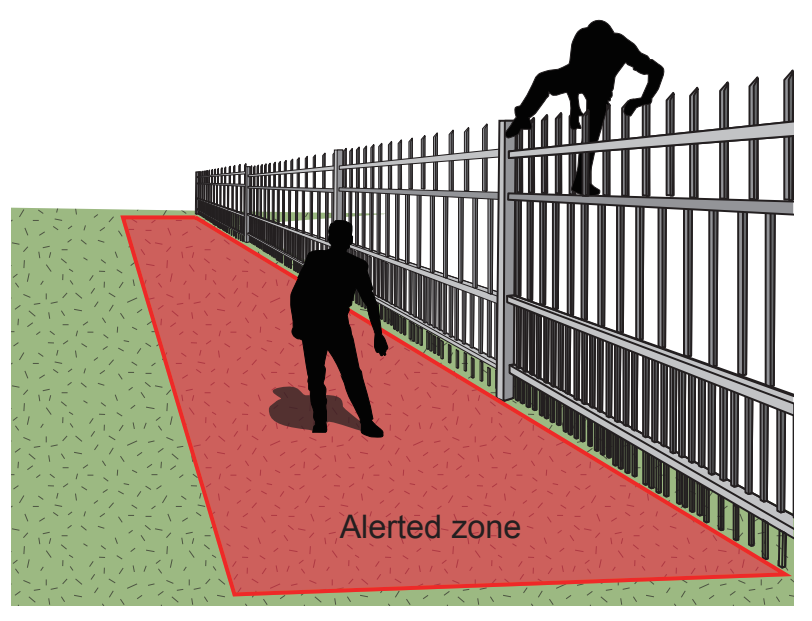

The applicable scenarios of this feature can be:

- \* Detects when a person enters a bank vault or school after the office hours.
- \* Detects when a person leaves an emergency exit or fire escape, or any place that is normally forbidden from access.

#### **Loitering Detection**

The Loitering detection can be used to detect a person or a group of people lingering in an area for longer than a preset time threshold.

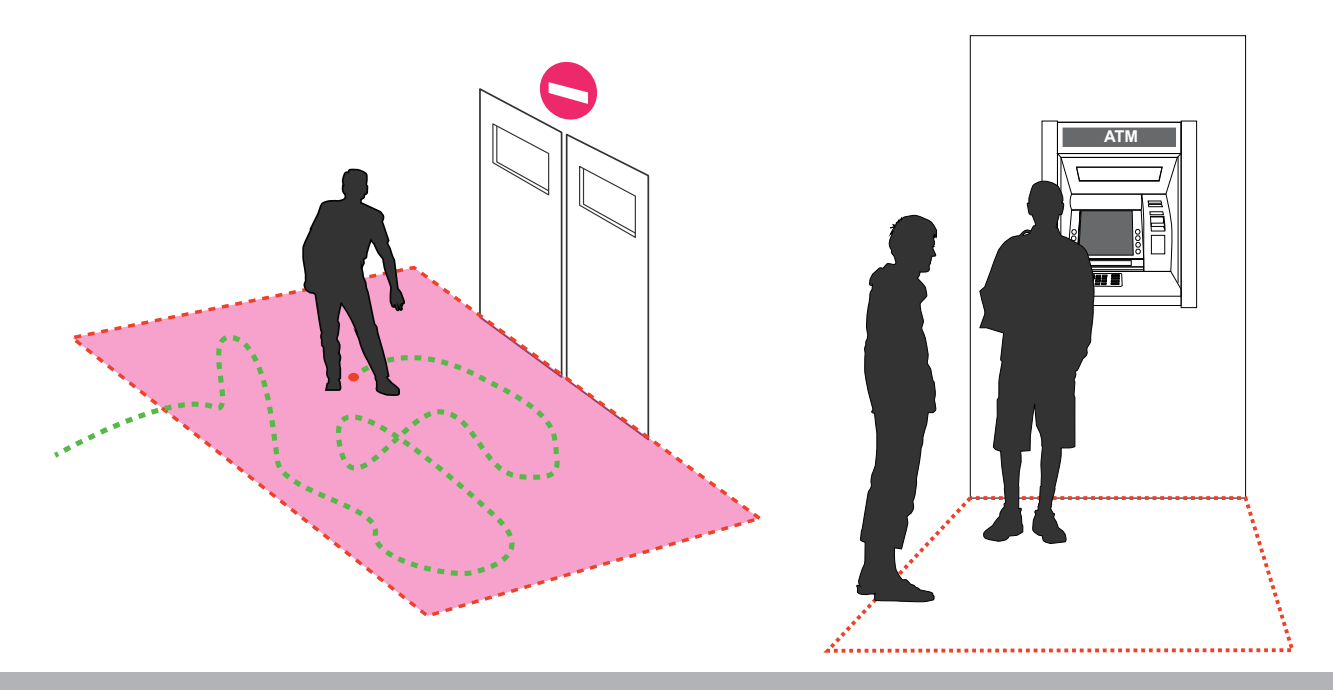

The applicable scenarios of this feature can be:

- \* Detects when a person is loitering at a walk-up of ATM lane.
- \* Detects when a person is loitering in a high-theft area of a store, or to prevent vandalism and break-ins.
- \* Detects when a person is loitering in an area that is normally not an access for visitors.

#### **Missing Object Detection**

The Missing Object detection can be used to detect the removal of a predefined asset from a surveillance scene.

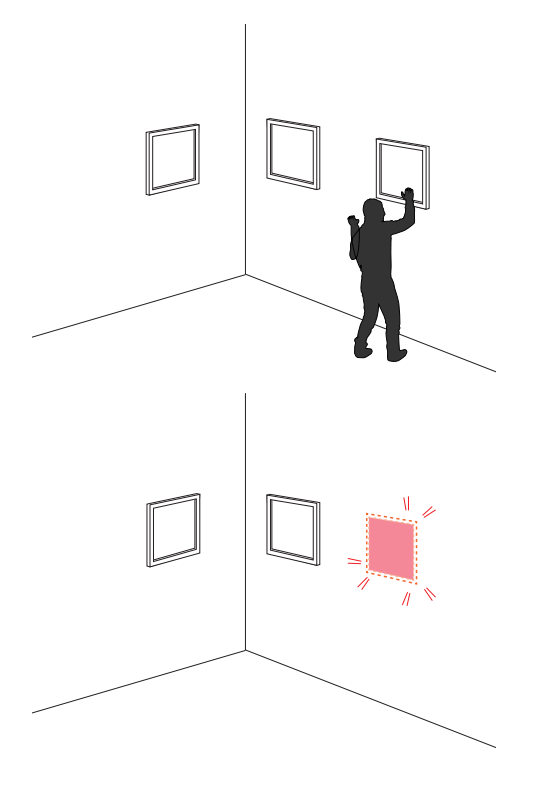

- \* In a campus setting, the Missing Object feature can be used to monitor high-risk areas for theft, such as the administrative offices, computer labs, or science laboratories.
- \* Detects when theft occurs in storage areas or warehouses. It is helpful when there are security personnels monitoring the scene, yet their attention went down through time.

#### **Unattended Object Detection**

The Unattended Object detection can be used to detect objects intentionally or unintentionally left in scene.

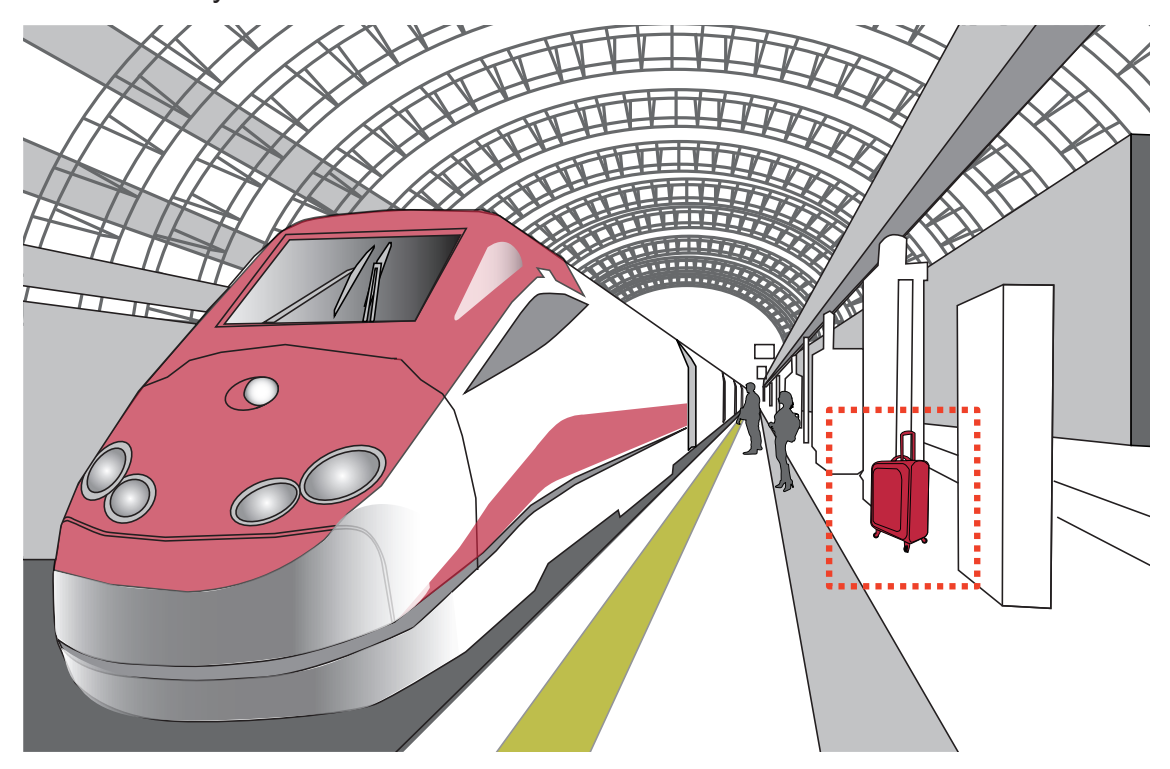

- \* Detects objects placed in front of an emergency exit.
- \* Detects objects left on subway tracks, platform, on a bridge, or in a bank lobby.

#### **Line Crossing Detection**

The Line Crossing detection detects one or multiple persons crossing a virtual trip-wire. The traffic direction can be assigned on screen for persons passing the line in one specific direction or in both directions.

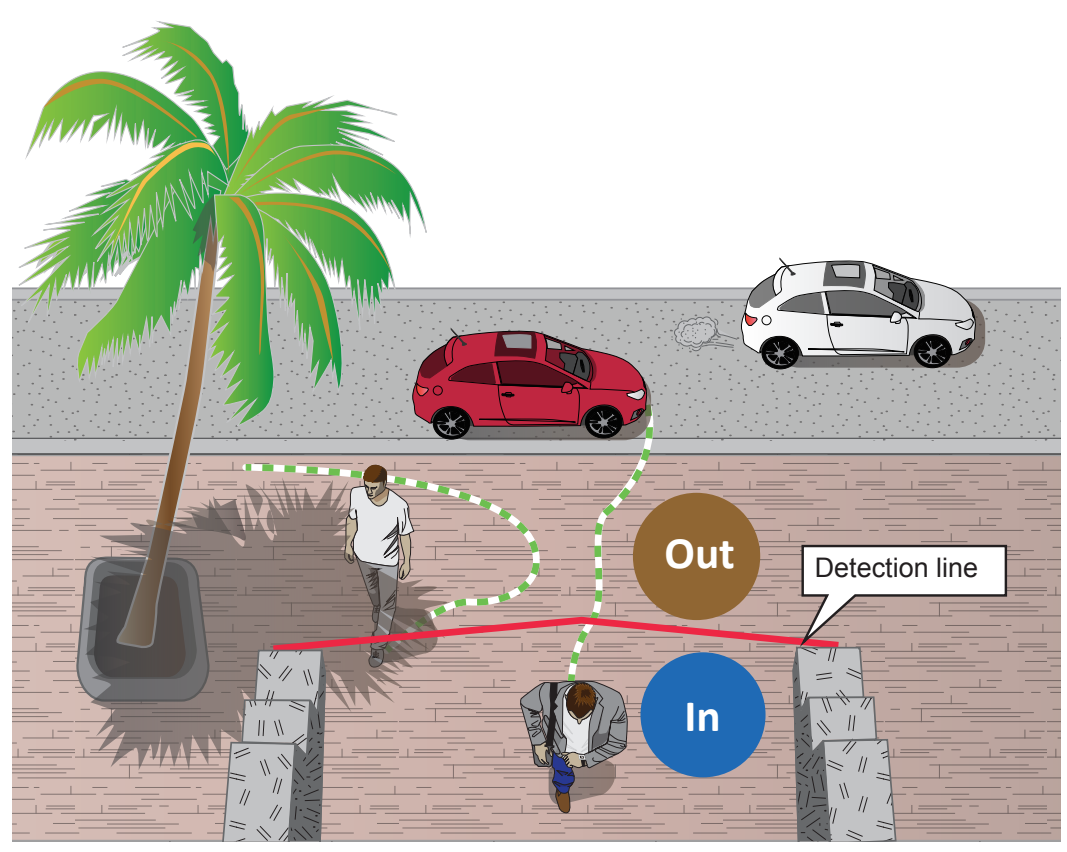

- \* Detects someone who enters a drive way, entrance, or exit through the virtual line.
- \* Detects and triggers an alarm in a predetermined direction.
- \* The detection line can be used as a fence boundary to know if someone has crossed the articulated line around a perimeter.

#### **Face Detection**

Face detection detects the presence of human faces in the field of view.

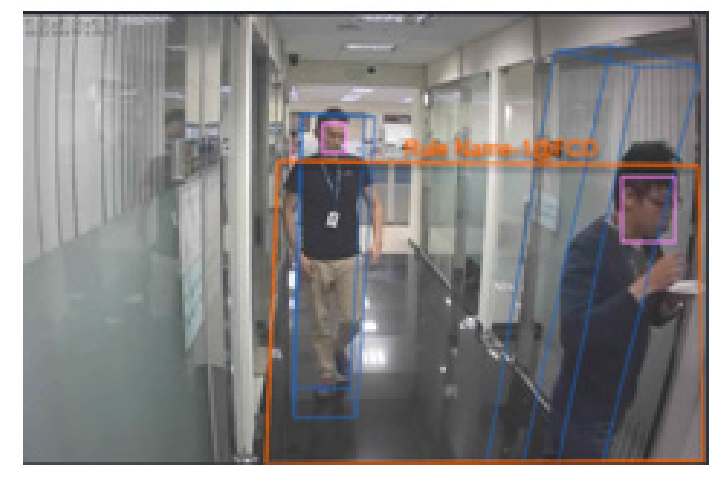

The applicable scenarios of this feature can be:

\* By tagging the video frames which contain facial features, the administrator can later search for the video clips with presence of these faces in a more efficient manner. Instead of searching through hours of recordings, face detection can facilitate the process of forensic search in recorded videos. Objects irrelevant to facial features will be filtered out.

#### **Running Detection**

Running Detection can be used to detect people running from a crime scene or rioting occurs in a virtual area, such as gang fights. The algorithm can detect abnormal running behavior with a speed higher than the normal walking speed.

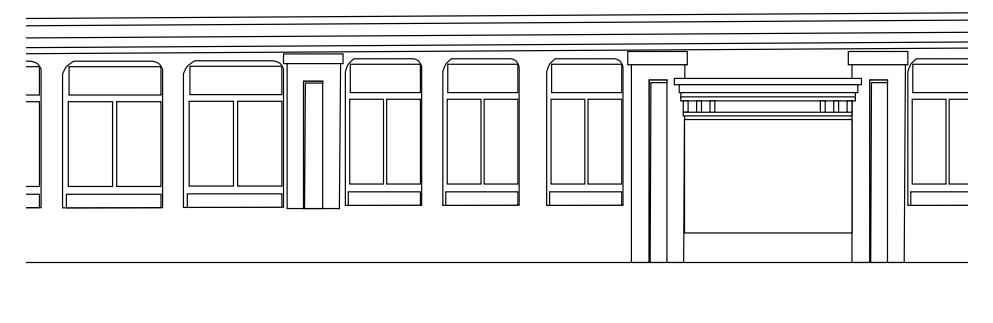

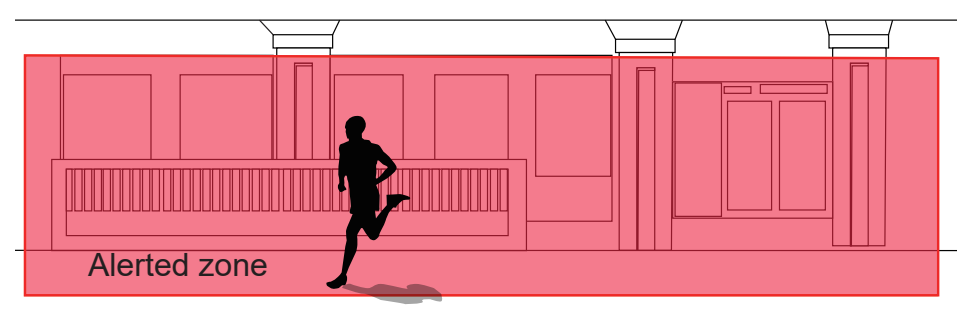

- \* Detects when a person running from a crime scene.
- \* Detects unusual events when one or many people running in abnormal speed such as on a plaza, shopping mall, etc., that is normally calm with casual activities.

#### **Parking Violation**

The Parking Violation detection helps when vehicles stay still for a period of time in an area. You can configure an area where parking can cause problems. You can configure an event notification when vehicles stay longer than a configurable period of time, e.g., 20 seconds.

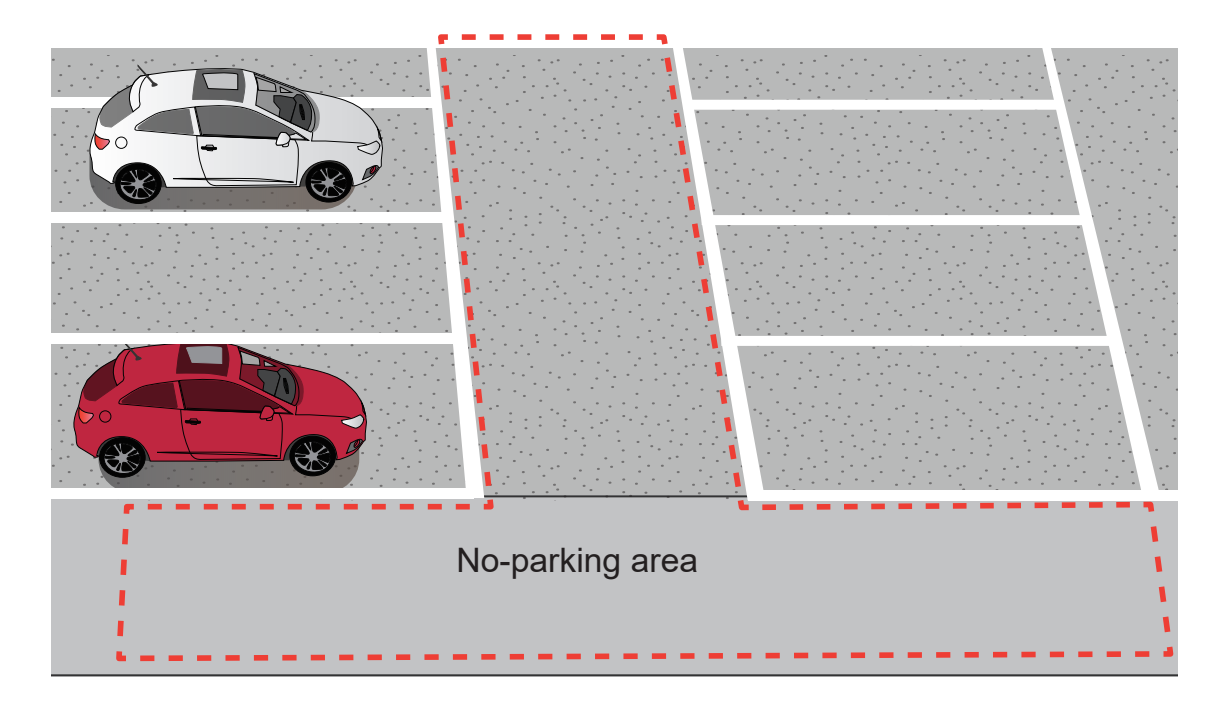

- \* Detects abnormal parking on the side of the road.
- \* To receive notifications when someone parks in front of an important access.

#### **Restricted Zone**

The Restricted Zone is a conditional detection where an intruder can be detected by entering a Restricted zone. The workers inside a facility will not trigger an alarm by entering a Defined zone first and then enter the Restricted zone.

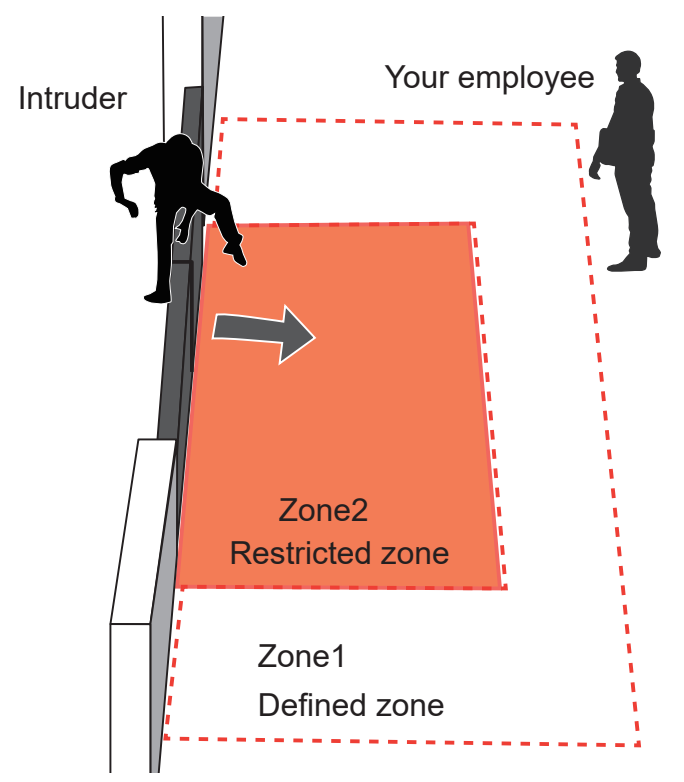

The applicable scenarios of this feature can be:

\* Detects and triggers an alarm when a person or vehicle enters a restricted zone while someone passes through two zones will not trigger an alarm.

#### NOTE:

- 1. The effectiveness of the Smart Motion detection slightly diminishes for objects lower than 130cm, such as children.
- 2. The accuracy of vehicle detection is lower for large trucks or trailers. It works best for smaller vehicles moving in a perpendicular direction to the field of view.
- 3. For VCA running on MS9390, the VCA is turned off by default. When running VCA, the frame rate will be reduced. You can manually turn on the VCA if preferred.
- 4. When using an HTTPS connection, you should stop and re-start the VCA after you upload a license.

#### **Vehicle Detection**

Below are the applicable VCA rules with the Vehicle Filter:

You can automate a detection of vehicles in scene when the following detection rules are applied.

| VCA Rule                    | People | Vehicle |
|-----------------------------|--------|---------|
| Line Crossing detection     | V      | V       |
| Intrusion detection         | V      | V       |
| Loitering detection         | V      |         |
| Face detection              | V      |         |
| Crowd detection             | V      |         |
| Missing object detection    | V      |         |
| Unattended object detection | V      |         |
| Running detection           | V      |         |
| Restricted Zone detection   | V      | V       |
| Parking Violation detection |        | V       |

#### **Object Metadata Database**

The Metadata Database enables the following:

- 1. A more efficient backend search on VAST Security Center (VSS), VORTEX, or NVR.
- 2. VCA rules can be configured with attribute conditions, such as vehicle types (4-wheel or 2-wheel), clothing color, and gender).
- 3. Metadata UI icon display.
- 4. ONVIF metadata search for Milestone.

A real-time, frame-based generation of metadata occurs on the cameras, including object trajectory and object characteristics. The metadata is accurately analyzed on the camera's edge, compressed and classified for further storage, then the back-end search can be processed fast and accurately.

Software partners can simply acquire metadata from cameras, and focus on the end user dashboard development.

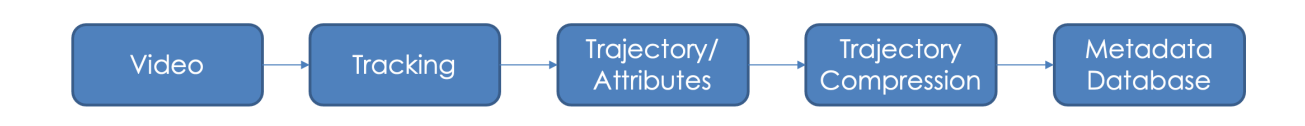

#### Trajectory:

The camera compresses the coordinate data and a thumbnail picture with human/vehicle is presented for quick identification through RESTful query commands.

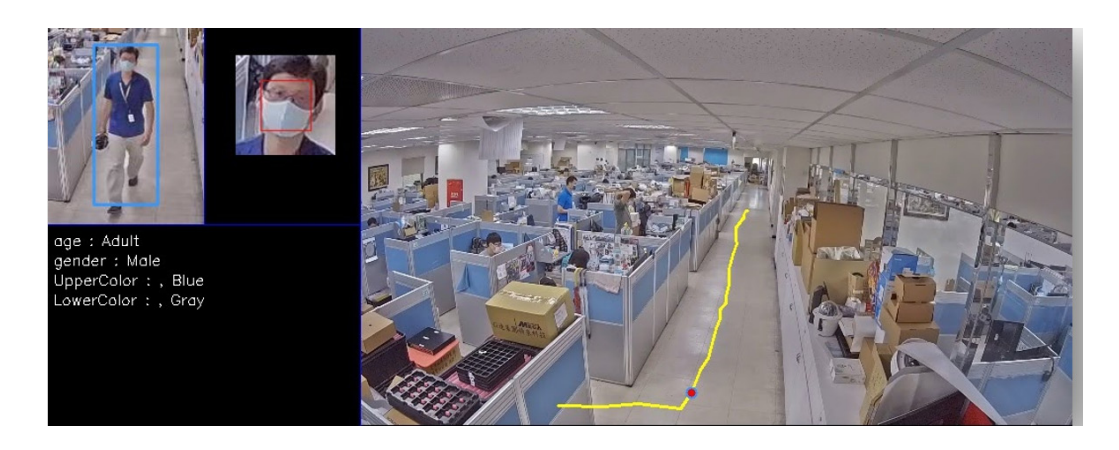

#### Attribute Extraction:

A VCA rule can be triggered by the appearance of people or vehicles.

The tracking blocks appear with the movements of people, cars, trucks, busses, motorcycles, or bikes.

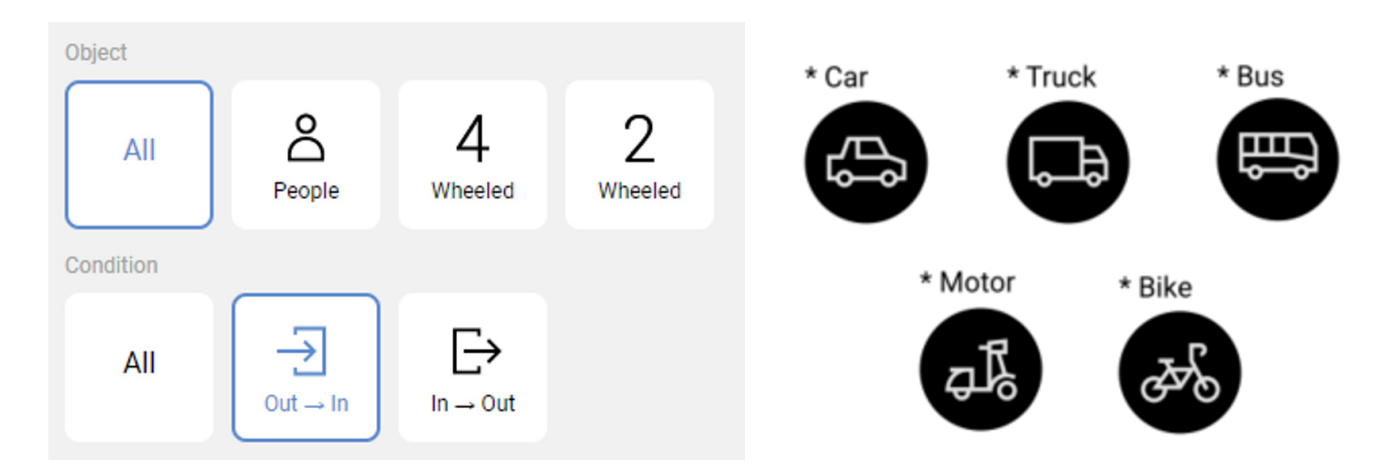

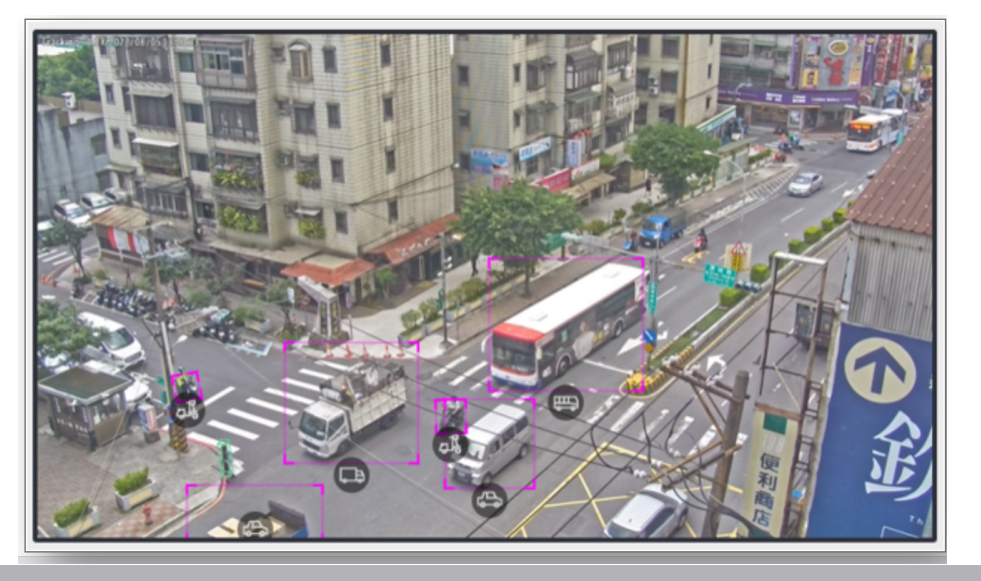

A VCA rule can be triggered by people or vehicles. The detection results can be seen on the back end software, such as VAST Security Center.

| People      | Attributes                                                                |
|-------------|---------------------------------------------------------------------------|
|             | Gender (Male, Female)                                                     |
|             | Age (Adult, Child)                                                        |
|             | Upper Body Cloth Color                                                    |
|             | Red, Brown, Orange, Yellow, Green, Blue, Purple, Pink, Gray, White, Black |
|             | Lower Body Cloth Color                                                    |
|             | Red, Brown, Orange, Yellow, Green, Blue, Purple, Pink, Gray, White, Black |
| Vehicle     | Attributes                                                                |
|             | Type: Car, Truck, Bus, Motorcycle, Bike                                   |
|             | Color: Red, Brown, Orange, Yellow, Green, Blue, Gray, White, Black        |
|             |                                                                           |
|             | * Motorcycles and bikes don't support color detection.                    |
| Accessories | Attributes                                                                |
|             | Backpack, Hat.                                                            |
|             |                                                                           |

Below is a search conducted using the upper body color red.

Attribute Search – VAST Security Center (VSS)

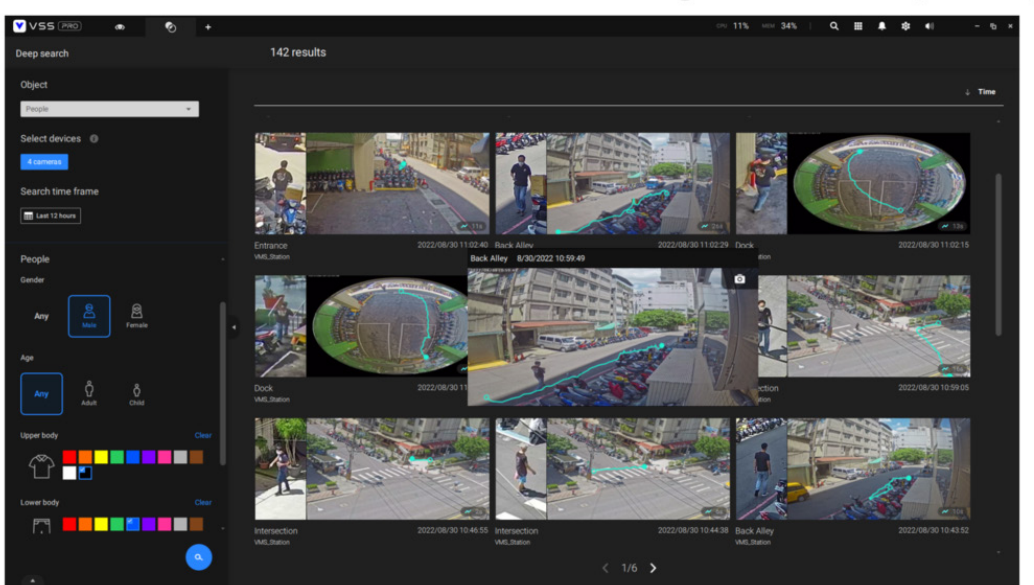

# **Revision History**

- Rev. 1.0: Initial release
- Rev. 1.1: Updated some operation screens and parameters.
- Rev. 1.2: Added description for Running detection; enlarged MS9390 people detection area; and supports MS9321.
- Rev. 1.3: Temporarily removed Running detection.
- Rev. 1.4: Added Running detection and VCA schedule.
- Rev. 1.5: Added Parking Violation and Restricted Zone detection.
- Rev. 1.6: Added changes to Motion cell coverage, Export config./logs without package running, Proprietary format for 3rd-party VMS plug-in, and Auto calibration.
- Rev. 1.7: Added description for Easy installation feature (AI Learning), VCA rules with Vehicle Filter, and Object Metadata database. See the previous introduction.

# 

**Requirements for Running the Smart VCA:** 

**1.** The embedded video tracking requires a monitoring session on Chrome, Microsoft Edge browser. Note that Chrome does not support H.265 streaming.

If you open a console with a non-IE browser, the Smart Motion stream must be configured to be streaming in MJPEG.

- **2.** Lens cleanliness is also required because dust spots or smears on dirty lens can produce miscalculation of pixels, correlation, and movements.
- **3.** For other installation concerns, please refer to page 16, Considerations.
- **4**. Avoid glass and reflective materials, such as aluminum foils, in the field of view. If unavoidable, you can use the Exclusive area settings to get rid of the side effects.
- **5.** Make sure the camera is installed appropriately above the area of your interest, e.g., an entrance to building. Installation at an extremely busy area, e.g., a square or cross road section with dozens of passengers per minute, may not apply due to the system computing load.
- 6. Due to the system load, do not open two configuration web consoles at the same time.

## **Applicable Cameras:**

Please refer to VIVOTEK's VCA package and camera documentation on the website. The majority of VIVOTEK's latest camera models will come embedded with this utility.

## Licensing

The Smart VCA features can be acquired through the following:

- 1. VCA package and license are ready in the factory.
- 2. VCA package is ready, the license is purchased later. Users need to upload the VCA license to enable the features.
- 3. Online purchase of the VCA package and license. Users need to manually upload the VCA packages and licenses.

### **Uploading Smart VCA Package:**

 You can download the VCA package from VIVOTEK's website or acquire it through your distributors or sales. Acquire the package files and click the Browse button to locate the VCA package you received. The web address is: https://www.vivotek.com/learning/ feature-article/24/smart-vca.

On a web console, open the Configuration > Applications > Package management page.

| VIVOTEK                       | Home Client settings Configuration Language             |
|-------------------------------|---------------------------------------------------------|
|                               | Applications > VIVOTEK Application Development Platform |
| System                        | Status License                                          |
| Media                         | — Upload package                                        |
| Network                       | Save to SD card                                         |
| Security                      | Select file Browse Upload                               |
| РТΖ                           | - Resource status -                                     |
| Event                         | Storage status:                                         |
| Applications                  | SD card status: Detached                                |
| Motion detection<br>DI and DO | Memory status:     Package list                         |
| Tampering detection           | Module name Vendor Version Status License 🛓             |
| Audio detection               |                                                         |
| Package management            | Backup Reload Restore Start Stop                        |
| Recording                     |                                                         |
| Local storage                 |                                                         |

**2.** Click the Upload button to upload the VCA package. For a package file, the file extension name "gz." The screen message for successful upload is shown below.

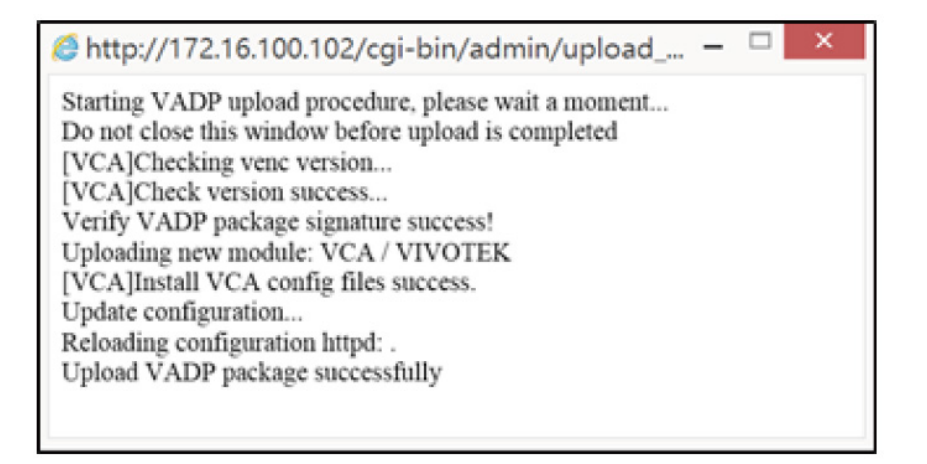

For debug purposes, you can export your configurations and system logs without running the VCA package.

| VCA has been turned off       |
|-------------------------------|
| Turn on VCA before launching. |
| Turn on VCA                   |
| Export configurations         |
| Export logs                   |

## Manual Licensing:

**1.** Click on the License tab (on the web console to the camera) to open the License window.

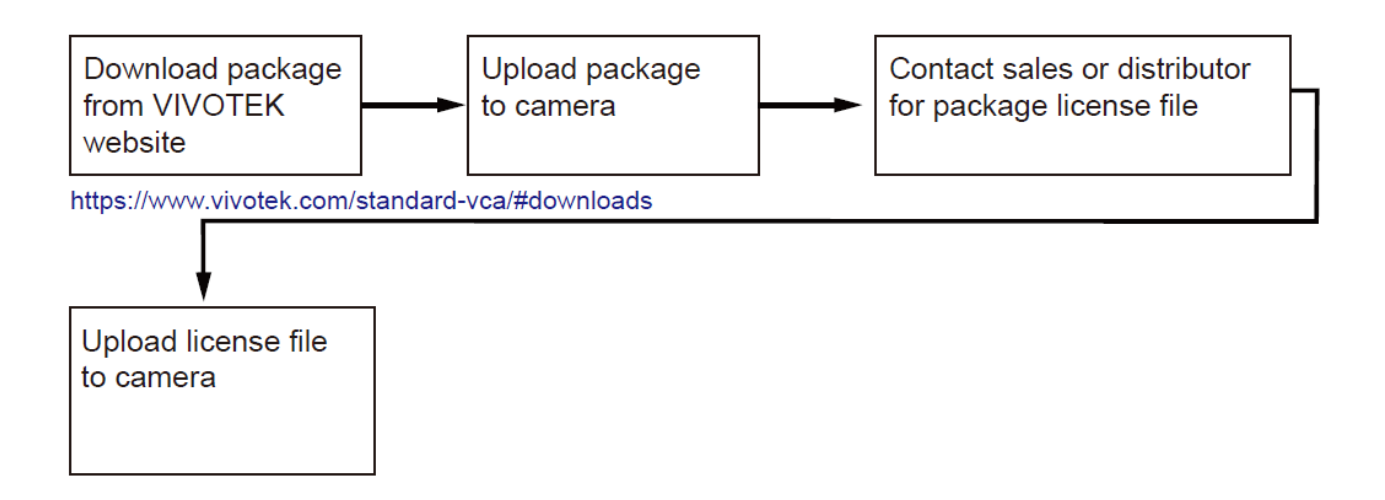

**2.** On the License page, use the Browse and Upload buttons to upload the license.

|                     | Applica      | tions > Package managemer |
|---------------------|--------------|---------------------------|
| System              | Package      | License                   |
| Media               | – Manual li  | cense                     |
| Network             | Please uploa | d license file as below:  |
| Security            | Select life  | 選擇福柔大選擇仕何福泰               |
|                     |              |                           |
| PTZ                 |              |                           |
| Event               |              |                           |
| Applications        |              |                           |
| Motion detection    |              |                           |
| Smart VCA           |              |                           |
| Tampering detection |              |                           |
| Audio detection     |              |                           |
| Shock detection     |              |                           |
| Package management  |              |                           |
| Recording           |              |                           |
| Storage             |              |                           |

**3.** On the Status page, you can see the license status is indicated as Pass.

| Package           | ist        |         |             |         |        | 0           |   |
|-------------------|------------|---------|-------------|---------|--------|-------------|---|
| M                 | odule name |         | Vendor      | Version | Status | License     | ± |
| Deep Learning VCA |            | VIVOTEK | 3.1.3.04028 | ON      | Pass   | <b>D</b> IS |   |
| Backu             | p          | Reload  |             | Restore |        | Start       |   |
| Stop              |            |         |             |         |        |             |   |

## Considerations

Note the following when planning the camera installation:

- 1. The installation site must be adequately lighted for optimal accuracy with video detection. For example, a black bar in a shaded area may not be adequately detected.
- In the night mode, configure a schedule profile for the different lighting condition. In the night mode, the Smart VCA works if additional lighting is provided, e.g., using the on-board or external IR light. Avoid obstructions that can reflect IR lights back to the camera.

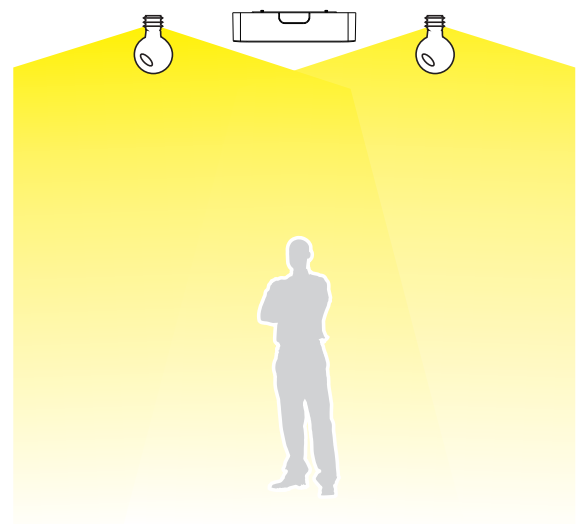

#### NOTE:

- 1. For cameras running Smart VCA rev. 7.2 or later, you do not need to enter the installation height.
- 2. For the Fisheye cameras installed on a wall-mount position, you should manually enter the installation height.
- 3. **IMPORTANT**: Make sure you measure the height of your camera. The height information is important for the accuracy of the video analytics results. Some of the other perspective information are automatically collected by the onboard G-sensor. The height information enables the horizontal and vertical keystone corrections of the field of view. Measure the distance between camera (ceiling where it is mounted) and the ground.

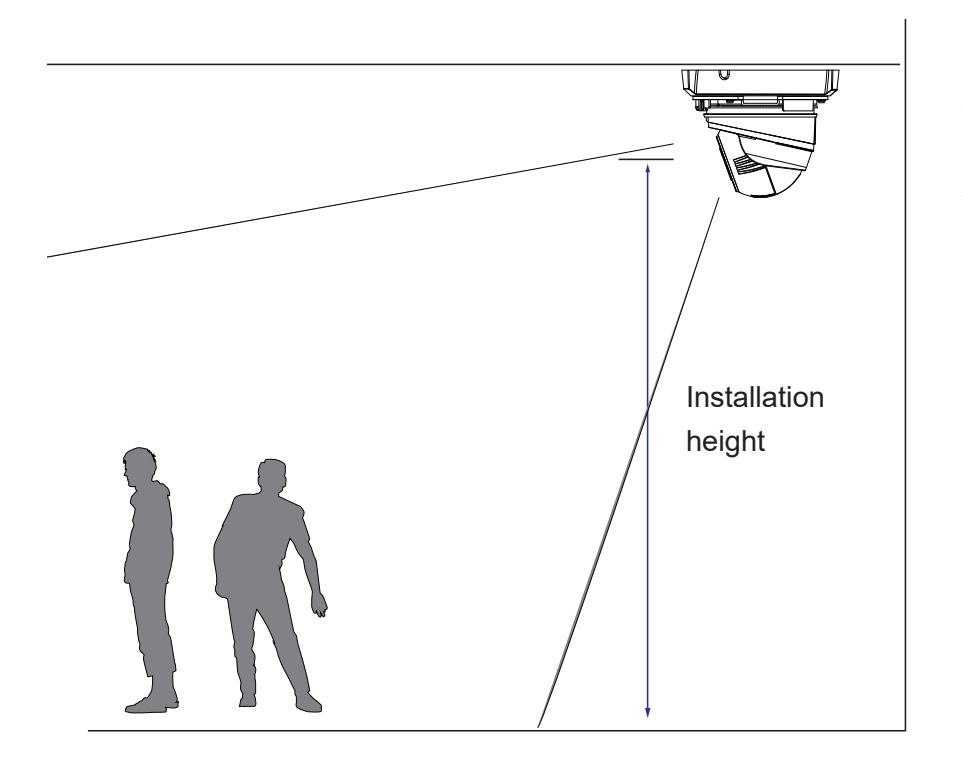

For bullet cameras or wall-mounted domes, measure the distance from the lower edge of the camera canister to the ground. 11

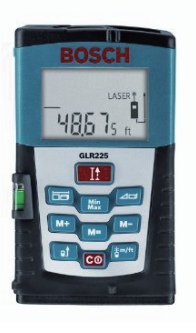

**4**. Because the horizontal and vertical keystone corrections are performed for an accurate detection, the height and tilt information of the camera must be correctly configured.

Use a laser distance meter to measure the installation height. The height information **MUST BE** correctly measured and entered in the camera's configuration page.

The fisheye cameras can also run the Smart VCA feature and they **MUST NOT BE** mounted on a tilted ceiling, nor can they be installed on a wall. The camera **MUST BE** installed level on the ceiling. Enter 0 as the tilt angle in the configuration page.

Horizontal keystone correction

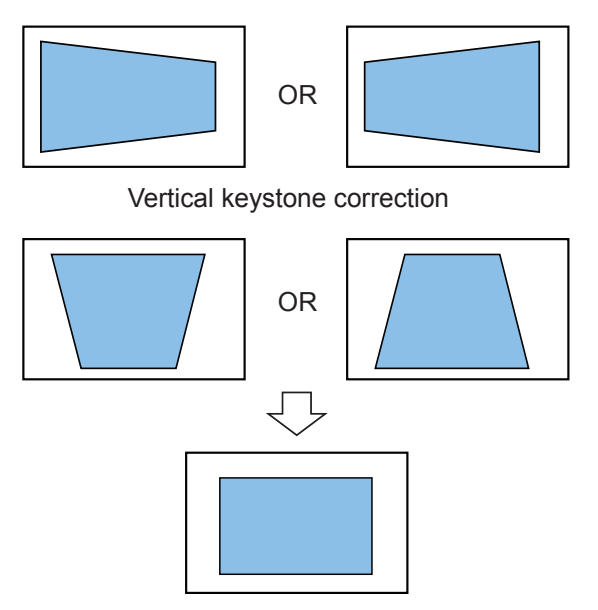

**5**. For effective detection, as long as a human silhouette is detected in the field of view, and his feet travelled through the People detection area, he can be detected. Due to the visual perspective of lens, sometimes the entire body may not be fully contained by the detection area.

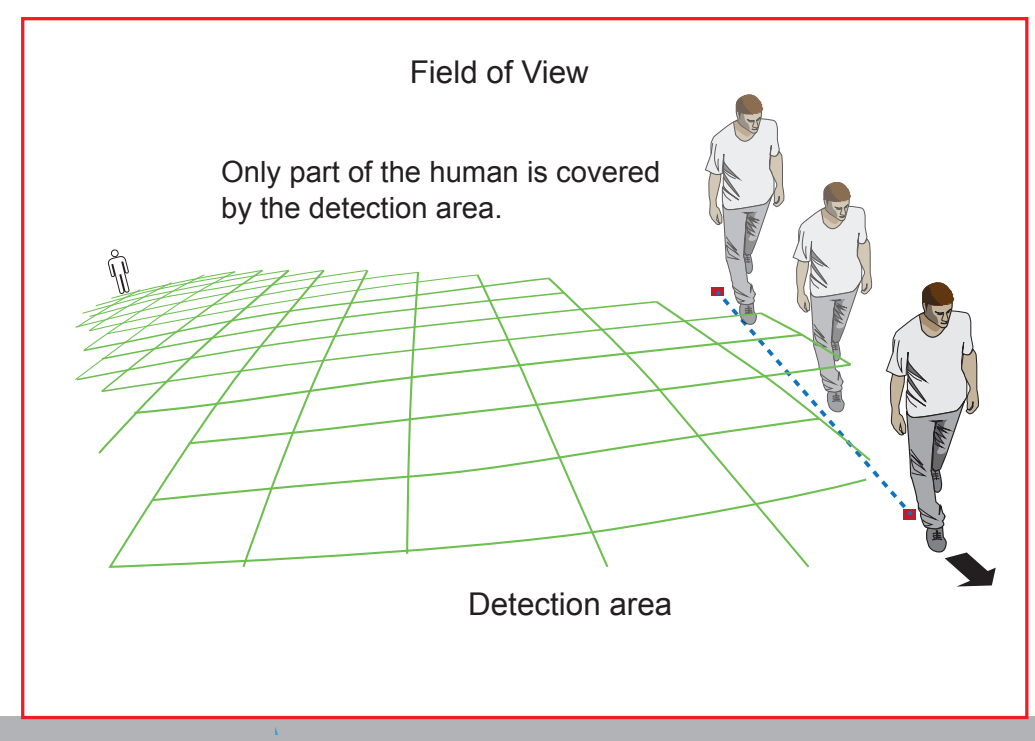

• Due to the optic concave characteristics of a lens, men can be temporarily blocked behind other men. When a man's head-shoulder feature is consealed, he may not be detected for the short moment. The analytics is not designed for a very crowded area.

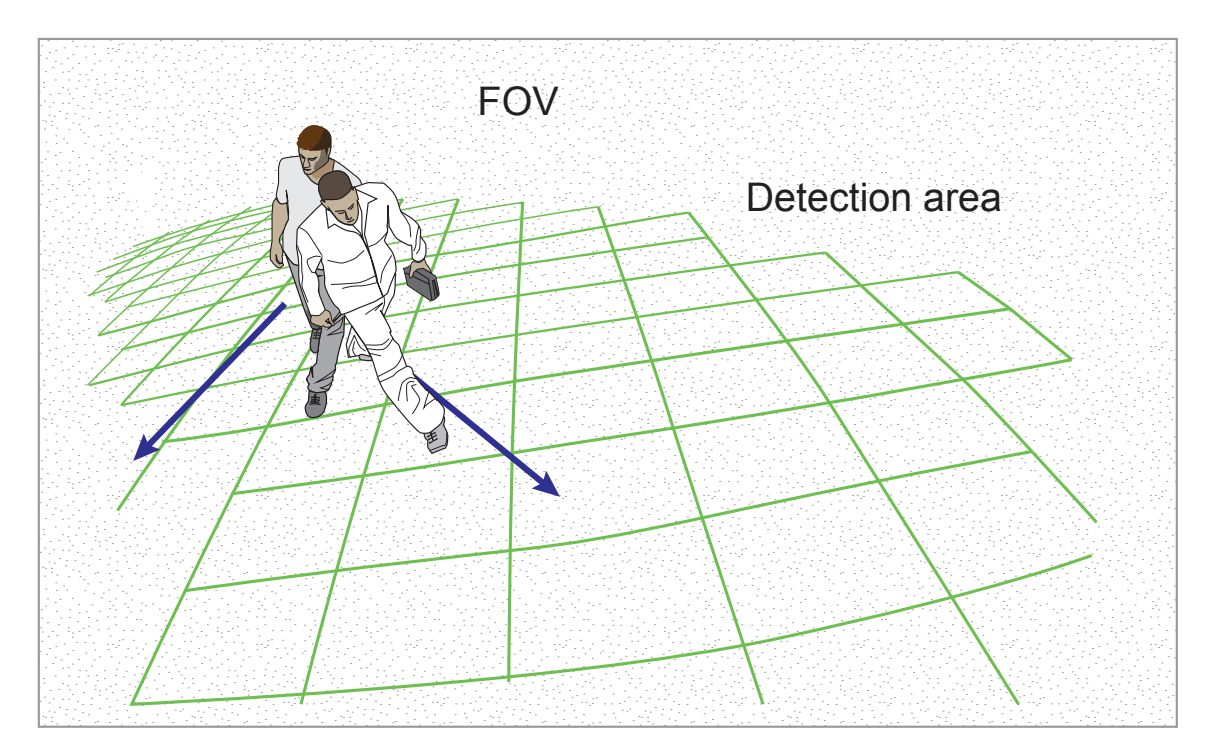

- **6**. A man sitting, squated, or men lying on the floor may not be detected as a human, because his silhouette has been destroyed. Detection may also be affected when a human form is changed, e.g., a man's body is hidden behind a counter, or a man showing only the upper half of his body by leaning on a desk.
- **7**. Unnecessary objects should be avoided. A door, a floating curtain, and moving objects such as an escalator can cause mistakes with the detection.

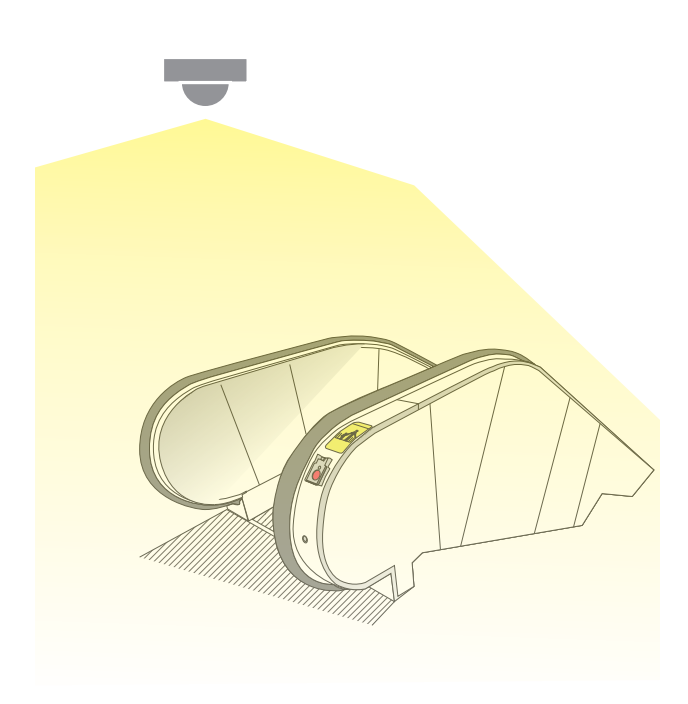

8. The Human detection takes effects with standing or moving objects or people. There is a limitation that the detection may not handle more than 15 people in the field. The field of view should not cover a slope or terraced structure, either.

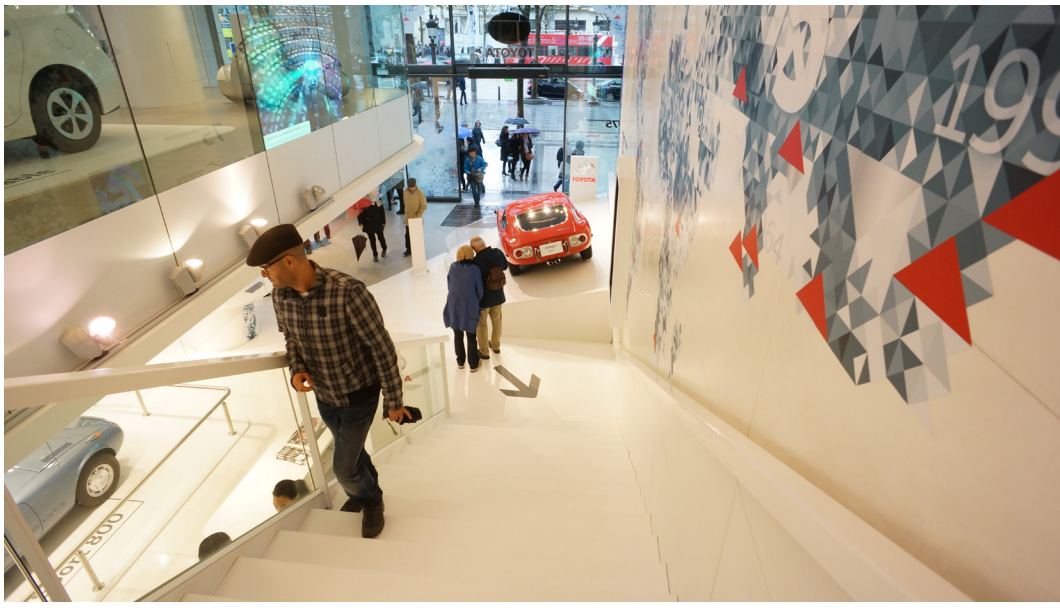

**9**. Some other possible sources of interference may include: shadows on the wall, mirrored object image on the reflective surface.

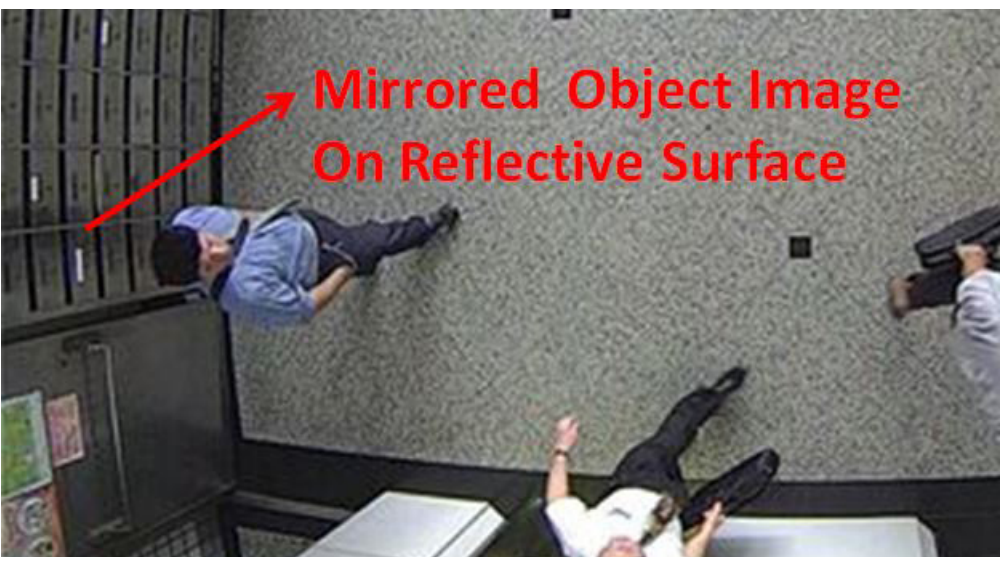

- 10. Small and distant objects may not be properly detected.
- **11**. Detection accuracy can still be affected by severe weather, such as heavy rains.
- **12**. Ensure the camera is properly mounted. Excessive vibration, such as that when mounted on a pole, can affect the detection accuracy.
- **13**. If fast moving objects are expected, use a wider FOV to enable a longer observation time.
- **14**. Contrast between the object and the background cannot be too low. A black car in a very shaded area may not be detected.
- **15**. The camera has been moved or re-installed after the detection configuration.
- **16**. Incorrect installation: the camera is too far away from the detection zone.

## **Basics:**

#### **Responsive Elements**

- 1. **Tracking block** : Tracking blocks are the cubic boxes to indicate the appearances of detected people. The tracking blocks include People block and Vehicle block.
- 2. **Exclusive Area** : You can create Exclusive areas on the FOV for areas that might affect the correctness of video analytics, or simply areas that are not related to your surveillance purpose.
- 3. **People \ Vehicle detection area** : Calculated automatically from the the camera's installation height and tilt/roll angles, the People detection area indicates the boundaries within which effective people activity detection can occur. You should not configure rules (cross lines or areas) outside this area.

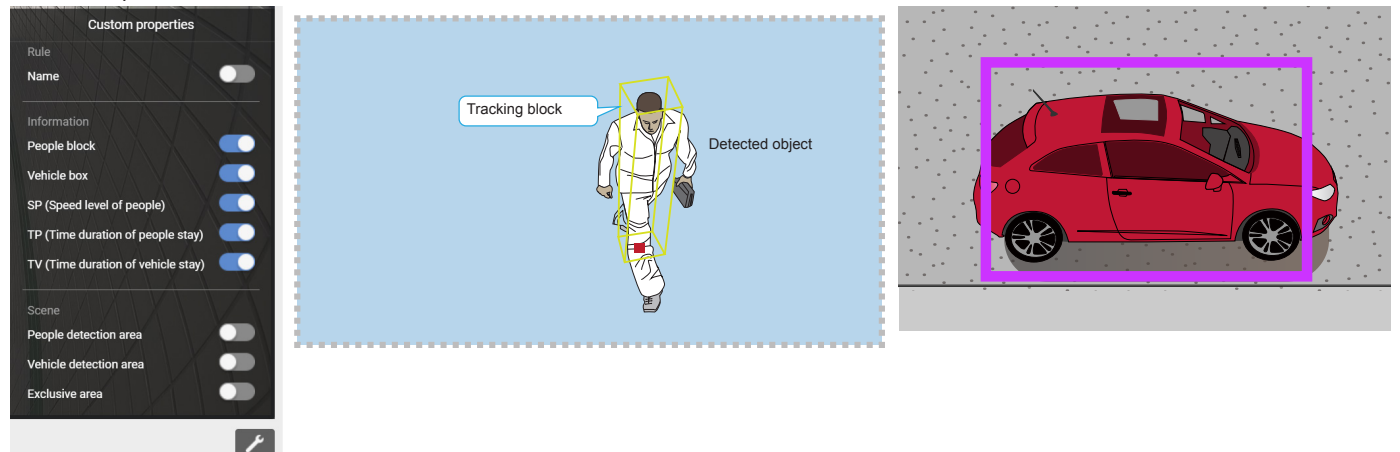

Due to the visual perspectives of the camera mounted on top, a person enters the scene from the edge of the FOV with his feet appearing first, and then his/her head later. Only until he/she comes to a place within the perimeter of the detection area, the head and feet positions can be aligned. A person's feet are detected first, and if a detection area is configured too close to the border, a person may not be appropriately recognized when his/her entire body profile has not entered the detection area.

People crossing the non-Detection area may not be properly recognized by the Smart VCA detection.

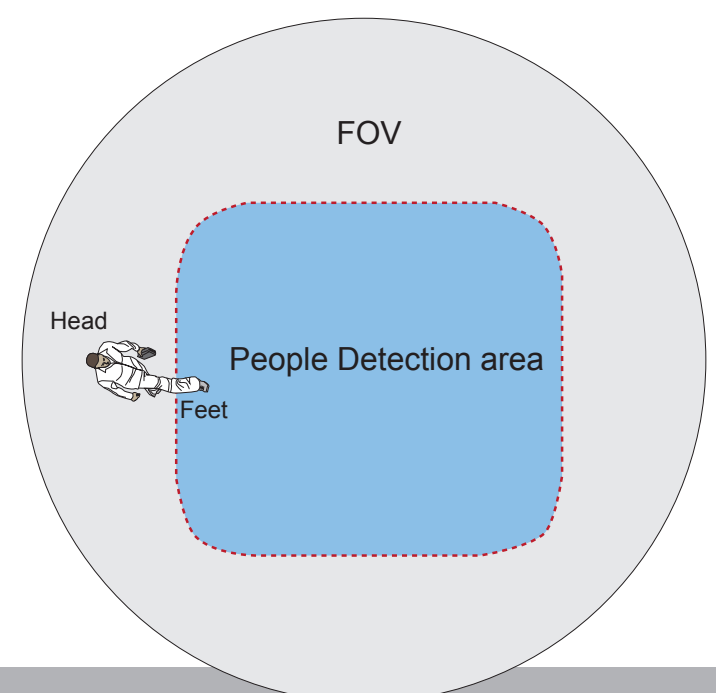

When you are configuring a detection rule related to people detection (e.g., Intrusion, Loitering, or Line crossing), you can not place a border point outside the People Detection area. Smart VCA invalidates any clicks outside the area.

The Detection area of fisheye camera running a Smart VCA package is shown below.

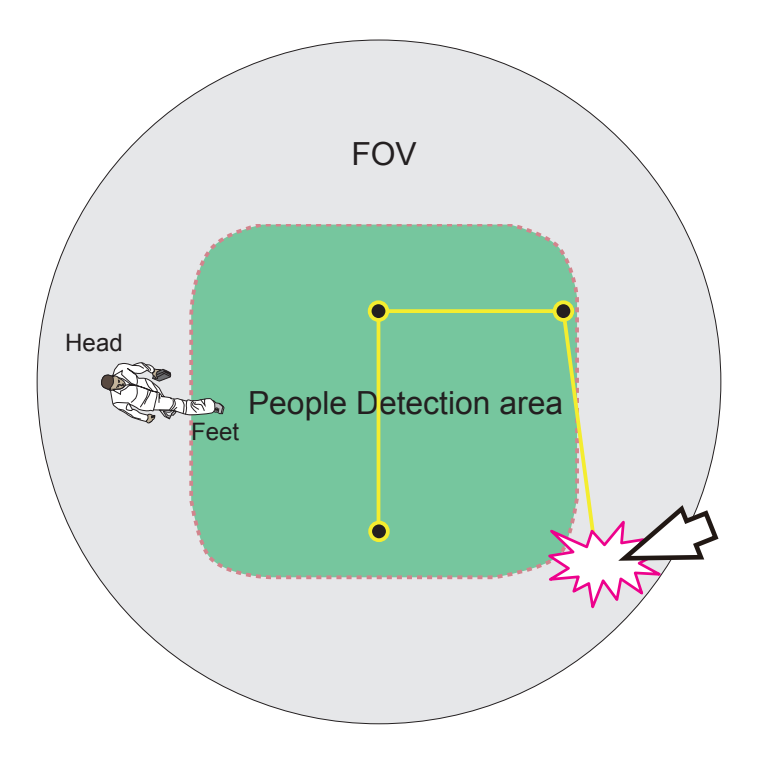

The Vehicle detection area is slightly different using a different object analysis algorithm.

For a fixed dome or bullet camera, a simulated floor level (People Detection area) is displayed on a Smart VCA configuration screen. The Smart VCA detection zones must be configured to have men walking through this area (their feet within the area).

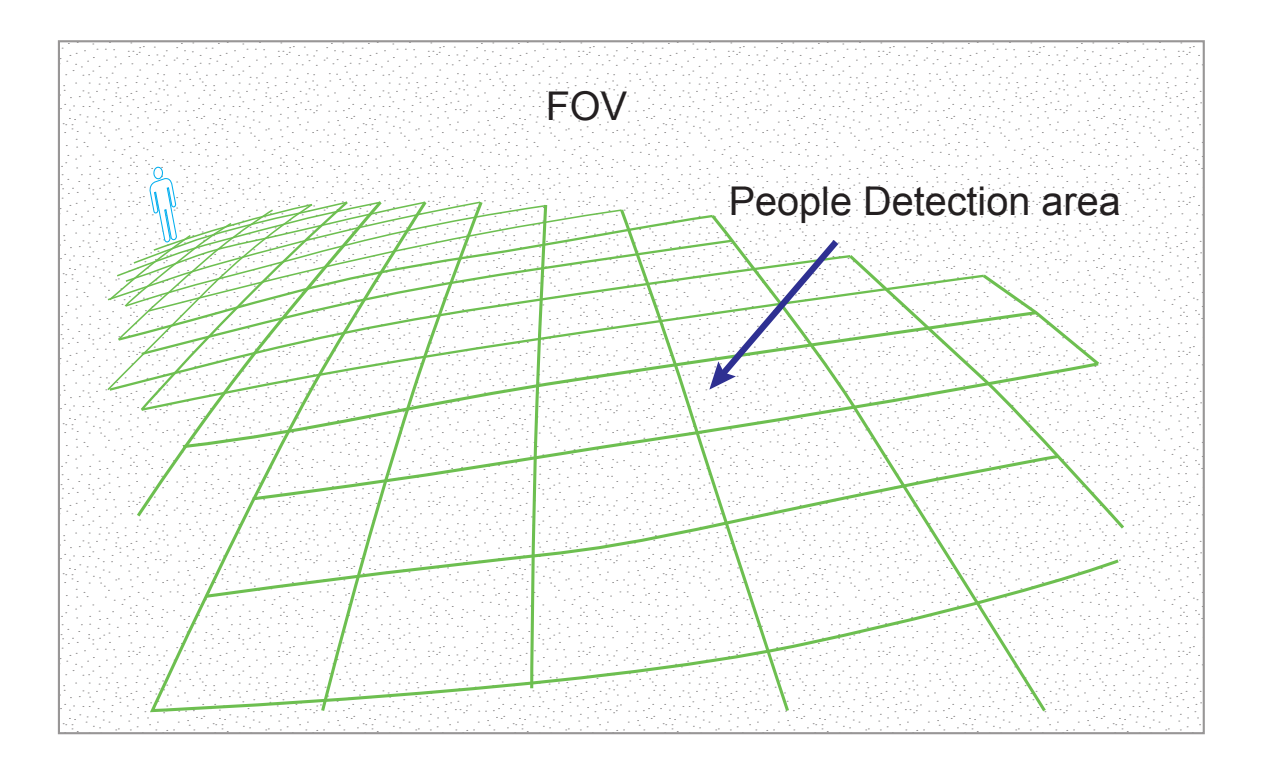

- 4. **TP (Time duration of people stay)** : When a rule is violated, e.g., a man stays in a loitering zone for long enough, this time duration will display.
- 5. **TV (Time duration of vehicle stay)**: When a parking violation state is triggered, the time duration will display. Note that the time duration will not display for vehicles passing by.
- Display: It is recommended you select a video stream your client side is using for live viewing. Otherwise, the subject camera will have to deliver another video stream, e.g., Stream 1 + Stream 2, causing increased loading on the camera.

If streaming 1 is 5MP full resolution at 30fps, used for video recording. You configured VCA package to be using stream 3 full HD 30 fps, the camera SoC codec will have to handle stream 1 5MP 30fps + stream 3 full HD 30fps. It is therefore recommended to use the same stream for viewing, recording, and VCA analytics.

# **Configuration:**

 Open a web console to the camera. Enter the Configuration > Applications > Package management page. Click on Deep Learning VCA package to open the monitoring and configuration page.

You can also access the feature through **Configuration > Applications > Smart VCA**.

|                     | Home Client se                                      | ettings Configuration Language |
|---------------------|-----------------------------------------------------|--------------------------------|
|                     | Applications > Package management                   |                                |
| System              | Status License                                      |                                |
| Media               | - Upload package                                    |                                |
| Network             | Select file 瀏覽 Upload                               | i                              |
| Security            | - Resource status                                   |                                |
| РТΖ                 | > CPU Status:                                       |                                |
| Event               | Storage status:                                     |                                |
| Applications        | Memory status:                                      |                                |
| Motion detection    | — Package list —                                    |                                |
| Smart VCA           | Package name Vendor Ve                              | ersion Status License 📰 🏛      |
| DI and DO           | <u>Trend Micro IoT Security</u> <u>VIVOTEK</u> 1.21 | o.a1.4.1 Installed N/A 🖼 🕷     |
| Tampering detection | O Deep Learning VCA VIVOTEK 6                       | .1.11 ON Pass 🖼 🕷              |
| Audio detection     | Start Stop Schedule                                 |                                |
| Package management  |                                                     |                                |
| Panoramic PTZ       |                                                     |                                |
| Recording           |                                                     |                                |
| Local storage       |                                                     |                                |
|                     |                                                     |                                |
| Version: 0113d      |                                                     |                                |
| NOTE:               |                                                     |                                |

After you upload a software license for the VCA package, please stop and re-start the VCA package for the licensing to take effect.

The utility defaults to the Main page. Click on the Smart Motion Detection tab on top. Click
 Smart VCA to proceed. If entering from the Smart Motion detection link, you will enter the Main page. If entering from the Smart VCA link, you will enter the Smart VCA page directly.

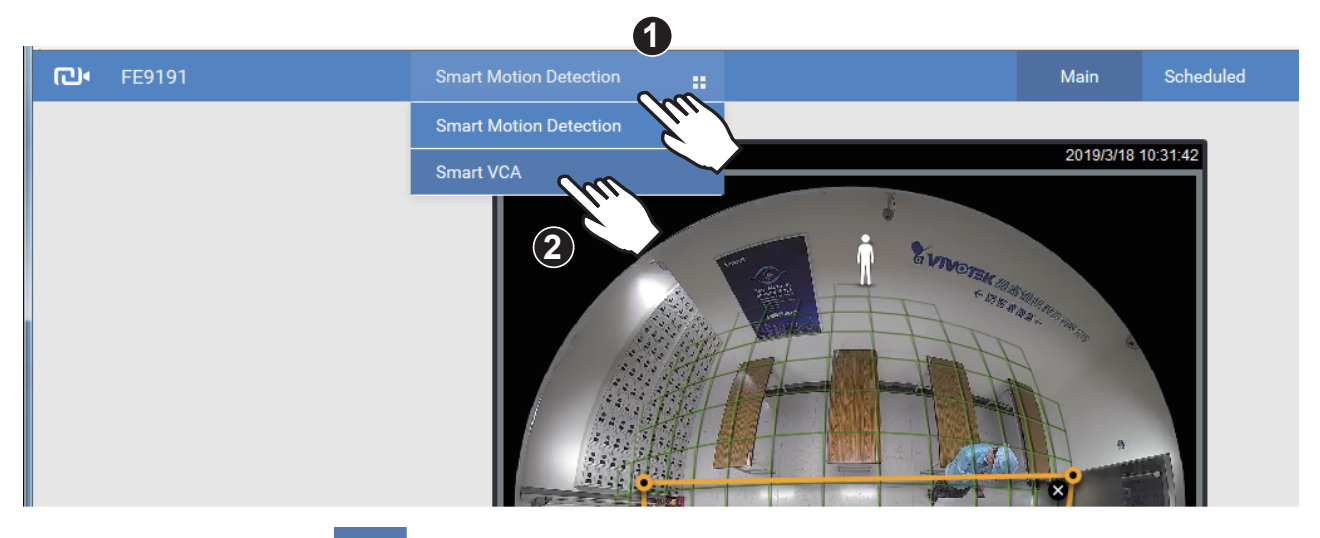

**3.** Click on the Settings <sup>3</sup> button on the upper-right corner to enter the Settings page.

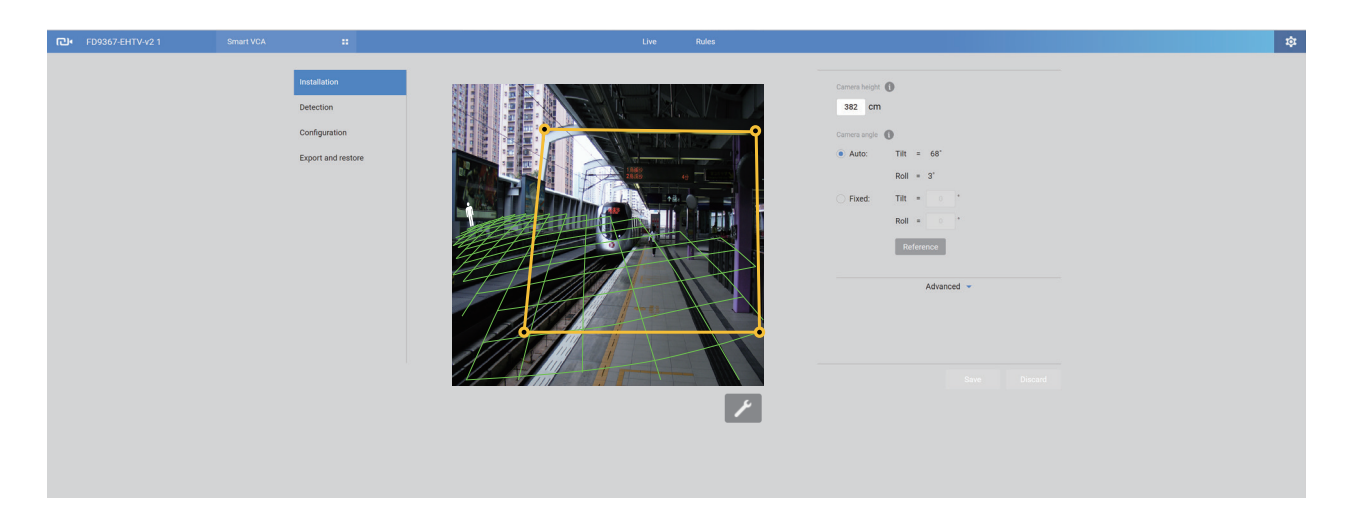

**4.** Enter the correct installation height. Please select the Auto mode for the camera to automatically acquire the shooting angles (Tilt and Roll). Many of the VCA cameras come with a G sensor, which allows an automated calibration. Users are not suggested to use the Manual mode to configure the tilt and roll angles.

Should you observe unsatisfying readings from the Auto mode, select the **Fixed** option, and Click on the **Reference** button for the camera to acquire the installation related parameters. The Auto mode brings out the calibrated results, while the **Reference** function brings out the original engineering readings by the G sensor.

If using models that are not equipped with a G sensor, you can manually enter the tilt and roll angles. When done, click the Save button.

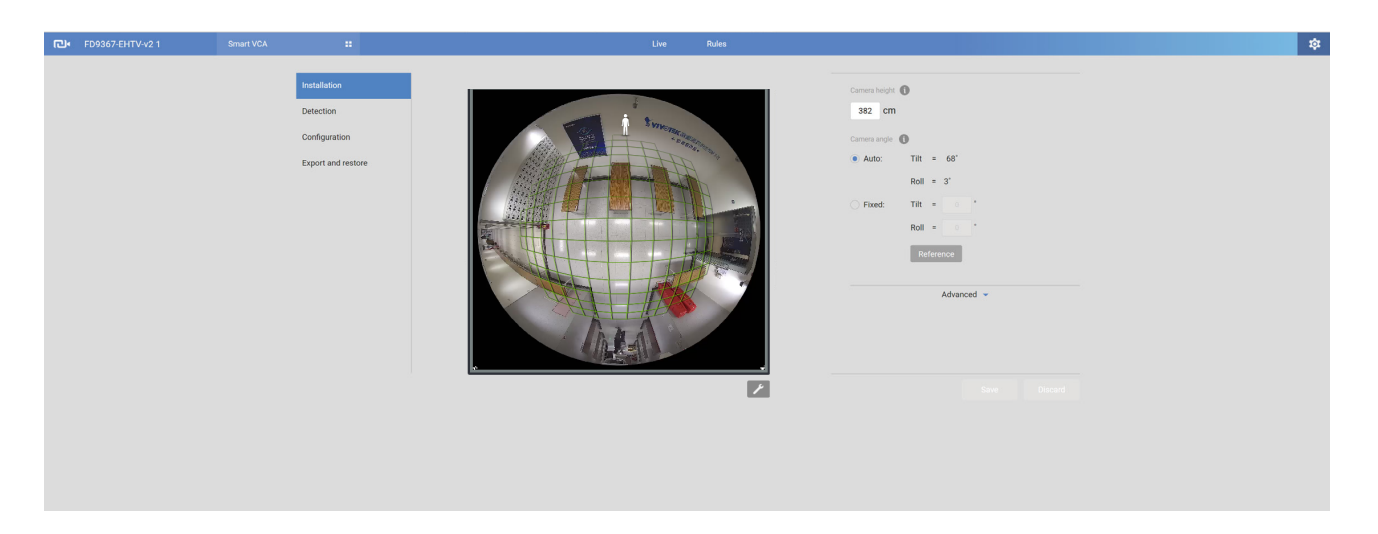

Note that the tilt angle corelates to the absolute downward direction. If a camera is installed on a ceiling, and its lens points straight downward, its tilt angle is 0 degree. If your camera lens is tilted, enter the angle related to the vertical line, e.g., 60° as shown below.

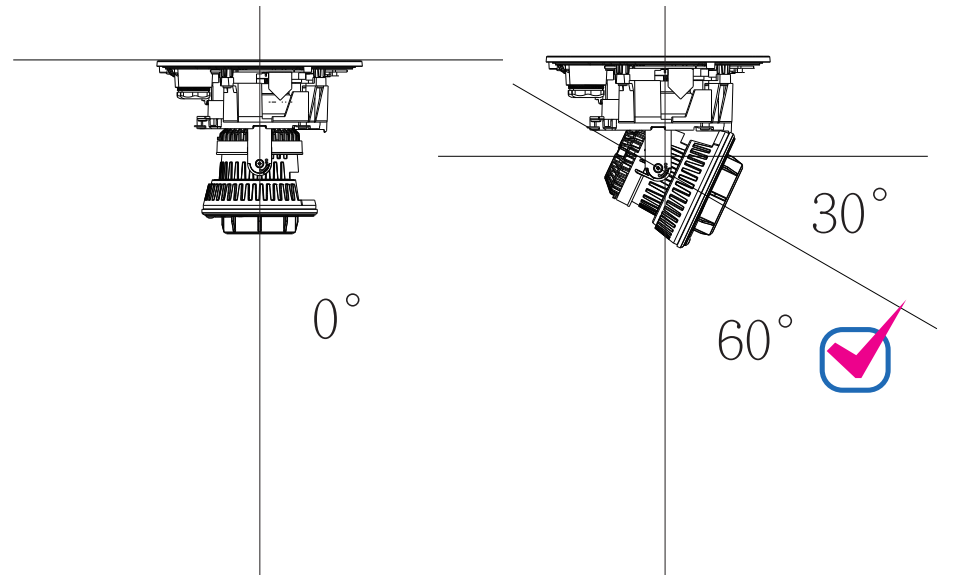

The roll angle is one that refers to the horizontal level line.

The latest VIVOTEK cameras with Smart VCA rev. 7.2 support AI learning of its installation position. You can let the camera learn its configuration and position in the field of view.

Note that this feature is not supported when the fisheye cameras are installed in a wallmount position.

|       | A TOMA |
|-------|--------|
| MAR - |        |

| Al learning                                                                      | -                                                                         |
|----------------------------------------------------------------------------------|---------------------------------------------------------------------------|
| l is learning                                                                    |                                                                           |
| Al learning may take a fe<br>The more object passes<br>the less time Al learning | w minutes or days.<br>through the live view of this camera,<br>will take. |
|                                                                                  | Advanced 👻                                                                |
|                                                                                  |                                                                           |

#### **Exclusive Areas**

Click the Add area button 🛨 to add an Exclusive area. Sometimes there are nonrelated elements in your field of view, such as a white wall where no one can walk on it or a fish pond with reflective water surface. You can add exclusive areas to block out the unnecessary elements in scene.

To create Exclusive areas, use mouse clicks on the screen to draw polygons. Click Save to preserve your settings. Up to 20 clicks can be used. A minimum of 3 clicks are required for an exclusive area. You can also double-click to conclude an area.

To delete an area, click the cross sign  $\bigotimes$  on the area.

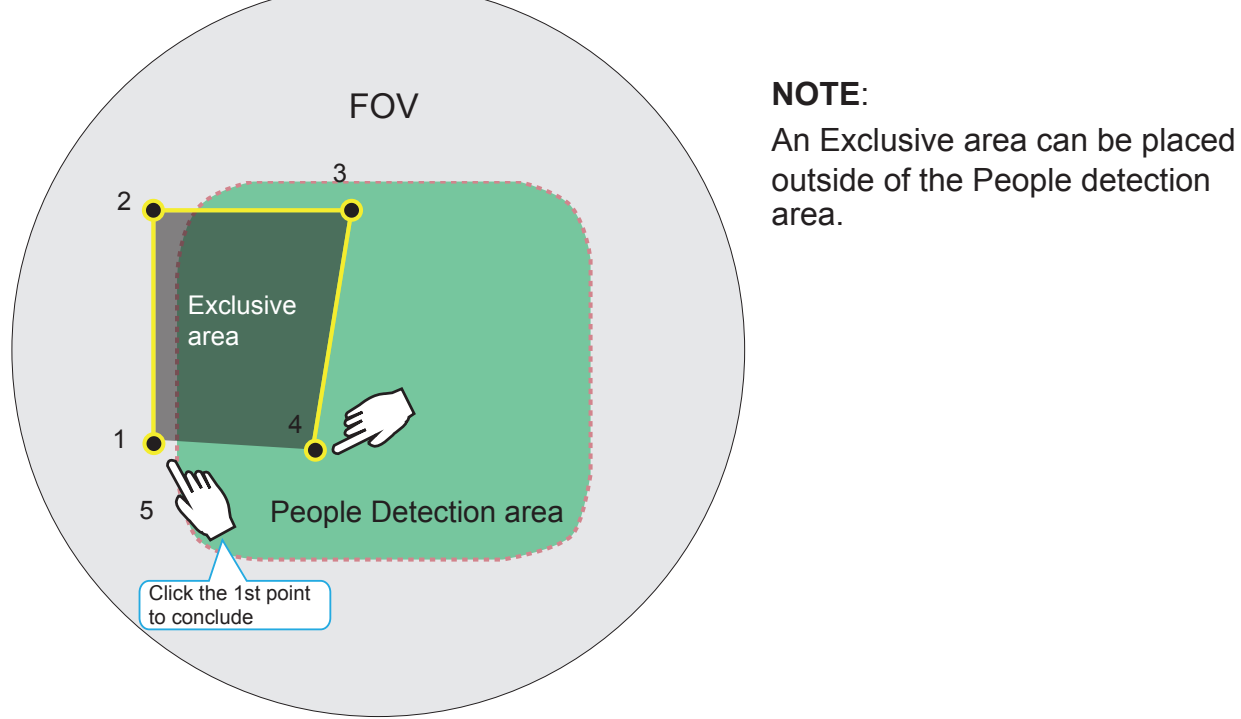

5. When done, click Save to preserve your settings.

6. The Settings page also provides the generic tuning options. Refer to the following pages for configuration details. Note the Smart Motion detection and Smart VCA share the same Sensitivity parameters.

Settings > Detection (Motion Cell Coverage)

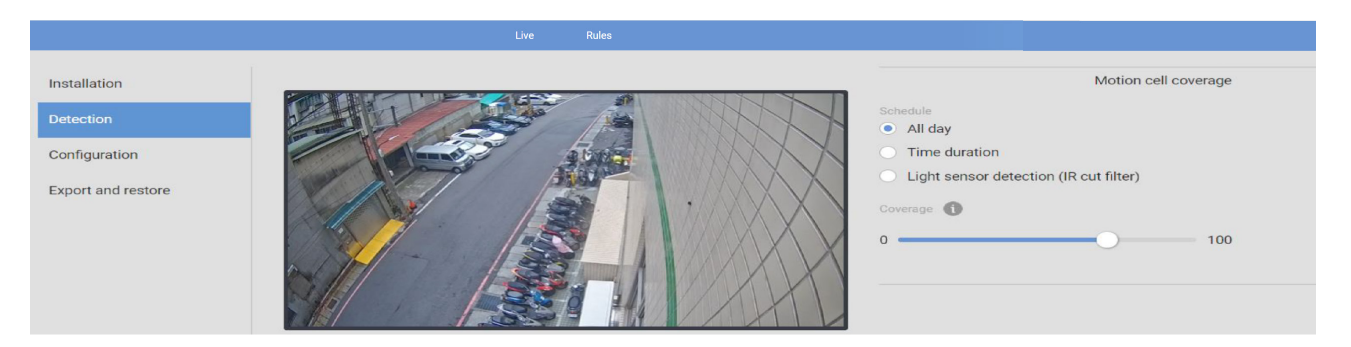

Depending on the different lighting conditions throughout a day, you can configure a different sensitivity for a specific span of time and individually for People detection, Vehicle detection, or Object detection. For day or night modes, you can configure different sensitivity settings in terms of Less false alarms or Less missing people(or Vehicle or Objects).

#### NOTE:

Since rev. 6.17, the motion cell settings for both Smart Motion detection and Smart VCA is accessed through the common Settings > Configuration window.

#### Settings > Configuration

| Installation       | Display                                                                                           |
|--------------------|---------------------------------------------------------------------------------------------------|
| Detection          | Video settings on camera web                                                                      |
|                    | Stream 1 - H.264 (1920 X 1080/Max. 15fps) 🔹                                                       |
| Configuration      | * VCA use the suitable stream automatically to increase system performance while next connection. |
| Emeratorial metano |                                                                                                   |
| Export and restore | Protocol                                                                                          |
|                    | ONVIF                                                                                             |
|                    | ONVIF compliant analytics metadata output 🗾                                                       |
|                    | VIVOTEK proprietary VIVOTEK analytics metadata output for 3rd party platforms                     |

The **ONVIF** option is selected when you need to display detection details on 3rd-party software, such as Milestones. The metadata is sent to the VMS using the ONVIF protocols. Another option is for the analytics data to be ported to a 3rd-party platform, displaying detection results on video management software.

The **Export & restore** page can be used to save your configuration as a file. In some cases, your configuration can be repeatedly used at different locations. For example, when you install many cameras at the doors of train carts, you can use one configuration. Since their positions are identical, one configuration file will apply to all.

| <b>已•</b> FD9367-EHTV-v2 |  |                                                   |                                                                                                    |      | Rules |
|--------------------------|--|---------------------------------------------------|----------------------------------------------------------------------------------------------------|------|-------|
|                          |  | Installation Detection Display Export and restore | Version<br>4.3<br>Export<br>Configurations<br>Restore by configurations<br>Same configurations versions are required. | Rest | or    |

You can also export system logs for debug purposes or detail examination.

7. Click on the **Rules** tab to configure your detection rules.

Use the **Add rule** button + to configure a new rule. This button will be disabled if all 5 rules have been created.

| പ് | FE9191  | Smart VCA |             | Live | Rule |                                                                               |         |  |
|----|---------|-----------|-------------|------|------|-------------------------------------------------------------------------------|---------|--|
|    |         |           | 5 Everences |      |      | Rule-1 Type Loitering Detection Event  Trigger                                | × •     |  |
|    | A A BAR |           |             |      |      | After a person stays in the zone (seconds):<br>Action<br>Go to Event Settings | 5       |  |
|    |         |           |             |      |      | Delete this rule                                                              | Discard |  |
|    |         |           |             |      | 1    |                                                                               |         |  |

If there are existing rules, they can be found from the pull-down menu. You may also click the specific detection zone on screen. A selected zone (rule) will have its border points highlighted.

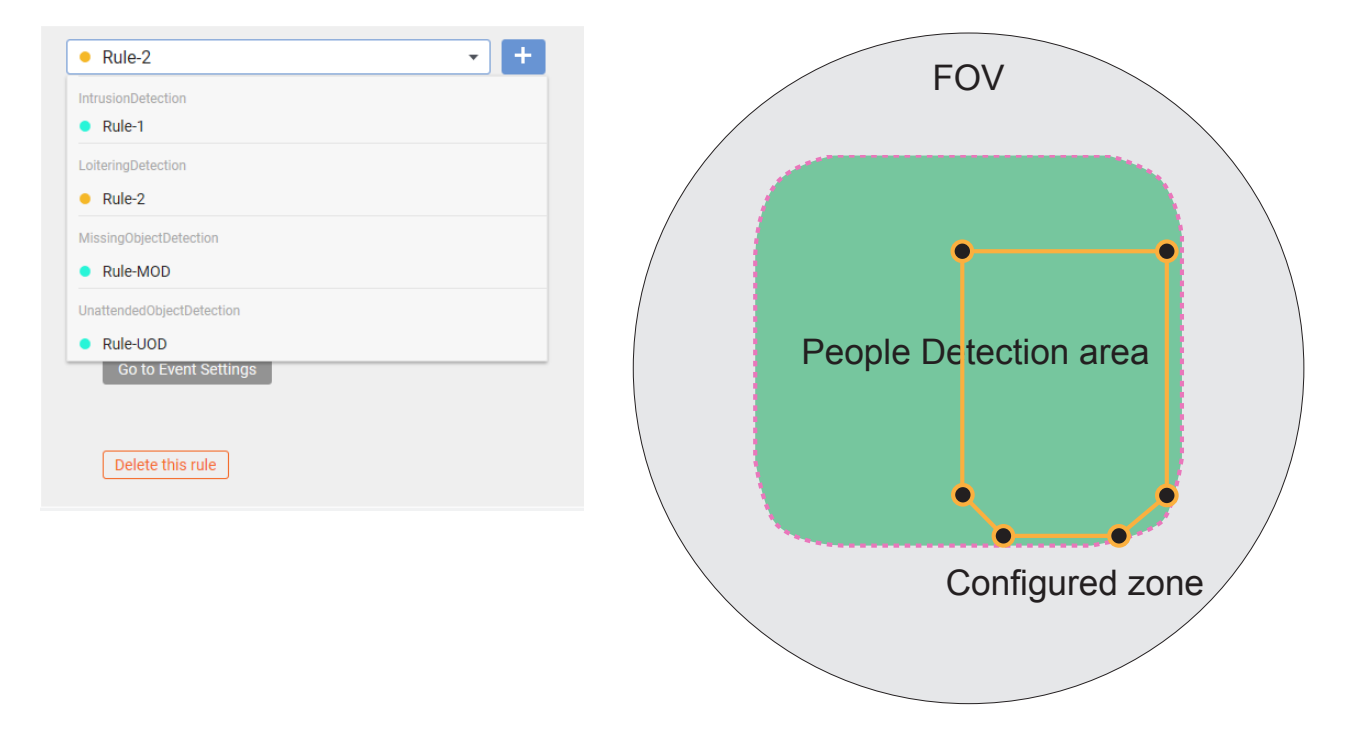

8. Select from the pull-down menu the type of VCA detection features you want to configure.

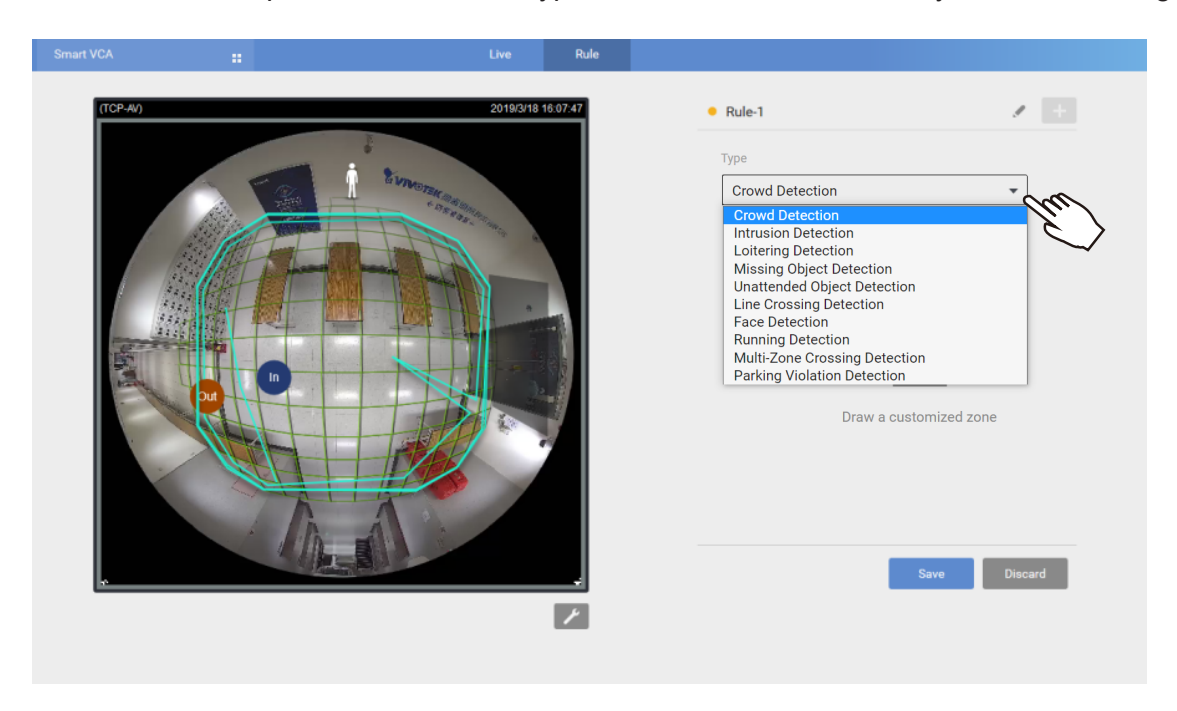

**9.** Click on the streaming window to create a detection zone in which you want the detection feature to take effect. You can use up to 20 clicks to create border points.

| C.                                             | Smart VCA |     | Live           | Rule        |                                                                                                  |         |  |
|------------------------------------------------|-----------|-----|----------------|-------------|--------------------------------------------------------------------------------------------------|---------|--|
|                                                |           |     |                |             | Rule-1 Type Intrusion Detection                                                                  | / +     |  |
|                                                |           |     | Drag to ch     | hange shape | Trigger  People intruding into the zone People leaving from the zone Action Co to Event Settings |         |  |
| Green horizontal grid<br>as Human detection ar | rea       | Cli | ick to create. |             | Delete this rule Save                                                                            | Discard |  |

Change the coverage area of the window by dragging the border points. Note that the coverage area should be within the People detection area. The People detection area is indicated by the red, dotted line.

The display elements can be configured in the **Custom properties** pane:

\* Name: The name of the VCA rule.

\* **People / Vehicle block**: The vertical bounding box surrounding a standing or walking human form. The vehicle block is a color square.

- \* **SP** (Speed level of people): The speed level of people travelling through.
- \* T(Time duration of stay): The calculated duration of stay of the detected vehicle or people in scene.
- \* Exclusive Area: Displays the Exclusive area(s) you created in the Settings page.
- \* **People detection area**: The green horizontal grid mesh is automatically generated according to the camera's FOV, installation height, tilt, and roll angles. It is designed to indicate the area where the effective people detection can take effect. Place your detection window within the green grid (those for Intrusion, Loitering, and Line crossing detection).

The approximate distance between any two of the green lines is 1 meter. The height of the little white man on the upper left of the grid is approximately 1.7m.

| Custom properties          |
|----------------------------|
| Information                |
| People block               |
| Vehicle box                |
| SP (Speed level of people) |
| Scene                      |
| People detection area      |
| Vehicle detection area     |
| Exclusive area             |
| ٧                          |

To remove an existing window, select and click on the **X** mark. A confirm box will prompt for the deletion of the window.

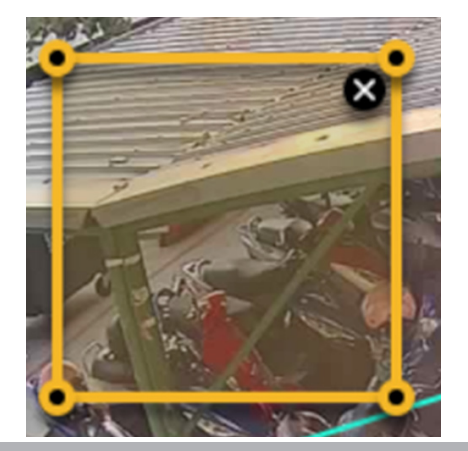

**10.** Configure the related parameters for the individual Smart VCA functionality you selected.

Click the pencil button to enter a name for the Smart VCA rule, e.g., Loitering detction, building A. Up to 64 alpha-numeric characters are allowed.

| Live | Rule |        |     |
|------|------|--------|-----|
|      |      | Rule-1 | / + |
| Ń    |      | Туре   |     |

#### **Configuration for Individual VCA Features:**

#### 1. Crowd Detection:

| Rules   |                                            |         |
|---------|--------------------------------------------|---------|
|         | • Rule-4                                   | × +     |
|         | Туре                                       |         |
|         | Crowd Detection -                          |         |
|         |                                            |         |
|         | Event 🔺                                    |         |
|         | Trigger                                    |         |
| - ( ) • | Number of people in zone: $\geq 2$         |         |
|         |                                            |         |
|         | Action                                     |         |
| 1       |                                            |         |
|         | *Save changes before set up Event Settings |         |
|         | Advance -                                  |         |
|         | Auvance                                    |         |
|         |                                            |         |
|         | Delete this rule                           | •       |
|         | Save                                       | Discard |
|         |                                            |         |

Select to detect when the number of people exceeds a pre-configured threshold.

The number of people in zone ≥: If the number of people equals or exceeds the threshold number, an event will be triggered.

The max. number is 20.

# After a person entered the zone (seconds):

People must be present in the zone for \_ seconds before the detection takes place. When staying for a time too short, people may not have the intention for staying or entering.

#### After a person left the zone (seconds):

An effective count takes effect after people left the zone for \_ seconds. If a man leaves a zone temporarily for 1 or 2 seconds, he may not intend to leave. If a crowd of people are talking and standing close together, one man may block the image of another. The person may be temporarily undetected.

If someone stands very still playing his cell phone, he may be exempted from track list. Setting the leave delay for 1 or 2 seconds helps correct this issue.

#### 2. Intrusion Detection:

| Live | Rule      |          |                                                                                                    |                |        |   |
|------|-----------|----------|----------------------------------------------------------------------------------------------------|----------------|--------|---|
|      | 2019/3/20 | 11:00:33 | Rule-1 Type Intrusion Detection                                                                                          |                |        | + |
| *    |           | C.       | Trigger  People intruding into th People leaving from the Action  Co to Event Settings *Save changes before set up Event | Event    Event |        |   |
|      | <u> </u>  | 1        | Delete this rule                                                                                                    | Save           | Discar | ď |

Select to detect either people **entering** or **leaving** the detection area.

People leaving the area may be those who exit a place where normally human traffic should not occur, e.g., a fire exit.

#### 3. Loitering Detection:

| Live Rule | • Rule-1 🖉 🕇                                                                                                    |
|-----------|----------------------------------------------------------------------------------------------------|
| İ         | Type<br>Loitering Detection                                                                                                    |
|           | Event  Trigger After a person stays in the zone (seconds): 5 Action Co to Event Settings *Save changes before set up Event Settings Delete this rule |
|           | Save Discard                                                                                                    |

After a person stays in the zone (seconds):

Select a time threshold to trigger an event for a person lingering in the detection zone.

Note that you can change the Custom properties in order to display the duration of stay of people in scene.

#### 4. Missing Object Detection:

| Live | Rule |                                             |      |
|------|------|---------------------------------------------|------|
|      |      | • Rule-1                                    | +    |
|      |      | Туре                                        | Î    |
|      |      | Missing Object Detection 🗸                  |      |
|      |      | Event 🔺                                     |      |
| H    |      | Detection Area                              |      |
| 0    |      | Object Area                                 |      |
|      | HD   | Object maximum area                         |      |
| 0    |      | Object minimum area                         |      |
| A    |      | Trigger                                     |      |
|      |      | Existing objects disappeared (seconds): 300 |      |
|      |      | c Action                                    |      |
|      |      | Go to Event Settings                        |      |
|      |      |                                             |      |
|      |      | Save Diese                                  | rd . |
|      |      | Jave Dista                                  | u l  |

# **Existing objects disappeared** (seconds):

Select a time threshold to trigger an event after an object disappeared from the scene.

#### Object maximum/minimum size:

Use these size parameters to determine the size of the objects to be detected in the area.

Note that the camera algorithm rapidly learns the presence of objects in a scene within only a few frames. Therefore, if objects are continuously moved in and moved out of the scene, the events will be triggered whenever objects are moved.

Advanced Trigger conditions: Before the object disappeared, someone had walked near it: Select to add a triggering condition with the presence of people before the disappearance.

#### 5. Unattended Object Detection:

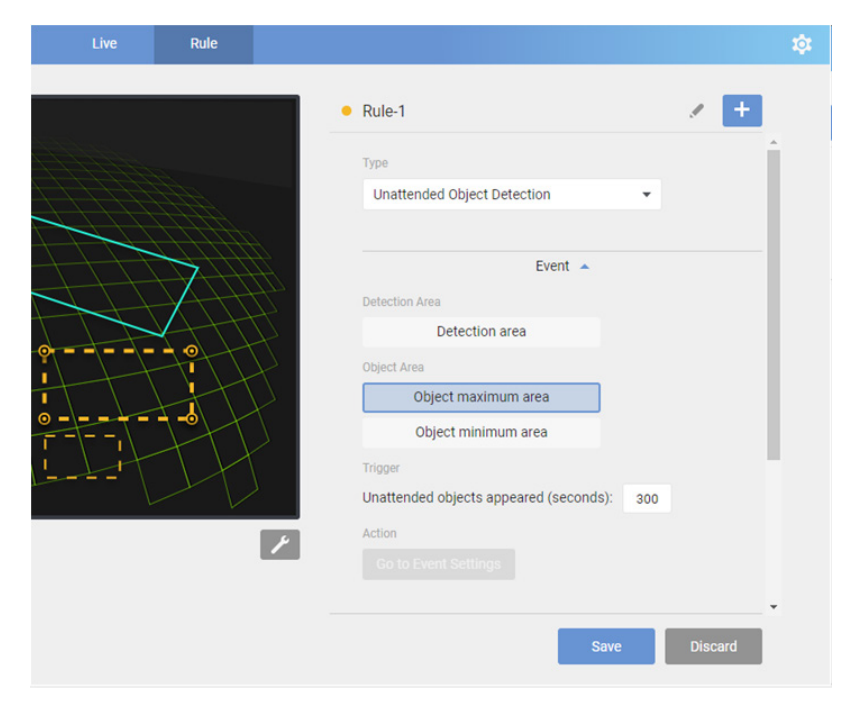

# Unattended objects appeared (seconds):

Select a time threshold before triggering an event after an object is left in scene.

#### Object maximum/minimum size:

Use these size parameters to determine the size of the objects to be detected in the area.

#### 6. Line Crossing Detection:

| Live | Rule              |   |                                            |   |        |   |
|------|-------------------|---|--------------------------------------------|---|--------|---|
|      |                   |   | • Rule-1                                   |   | / +    |   |
| Ň    |                   |   | Туре                                       |   |        | ~ |
| 1    |                   |   | Line Crossing Detection                    | ~ |        |   |
|      |                   |   |                                            |   |        |   |
|      |                   |   | Event 🔺                                    |   |        |   |
|      |                   |   | Trigger                                    |   |        |   |
|      | $\forall H \land$ |   | People walking direction:                  |   |        |   |
|      |                   |   | • Out $\rightarrow$ In                     |   |        |   |
|      | Х                 |   | $\bigcirc$ In $\rightarrow$ Out            |   |        |   |
|      |                   |   | Out ↔ In                                   |   |        |   |
|      | $\backslash$      |   | Action                                     |   |        |   |
|      |                   |   |                                            |   |        |   |
|      |                   | 1 | *Save changes before set up Event Settings |   |        |   |
|      |                   |   |                                            |   |        |   |
|      |                   |   | Delete this rule                           |   |        | ~ |
|      |                   |   | Save                                       | D | iscard |   |

#### People walking direction:

 $\begin{array}{l} \text{Out} \rightarrow \text{In} \\ \text{In} \quad \rightarrow \text{Out} \\ \text{Out} \longleftrightarrow \text{In} \end{array}$ 

By default, a detection line will appear on screen, use your cursor to change its shape and location.

Select the direction of the line to suit your application. See below for the description.

Place your cursor on the detection line to move the line to a preferred location. If you place your cursor on the end point, you can drag the end point to any place on the screen. Note that the line can not extend beyond the People detection area.

You can turn the whole line over to detect the movement from the opposite direction.

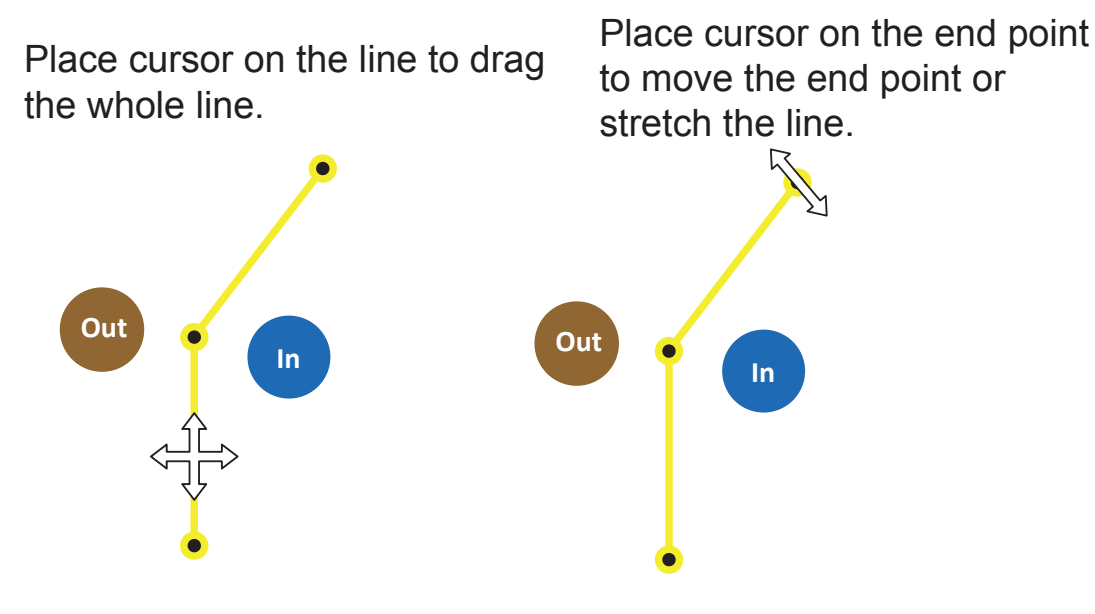

For example, if you want to detect people coming out from an entrance, place the detection line in front of the door and configure the line as In -> Out. You will then acquire the notification every time a person leaves the door.

Note that you should not place the line too close to the edge of FOV. The time people appears before reaching the line may be too short. The camera may not be able to detect the presence of people before they cross the line. You can bend the line to make room for detecting the presence.

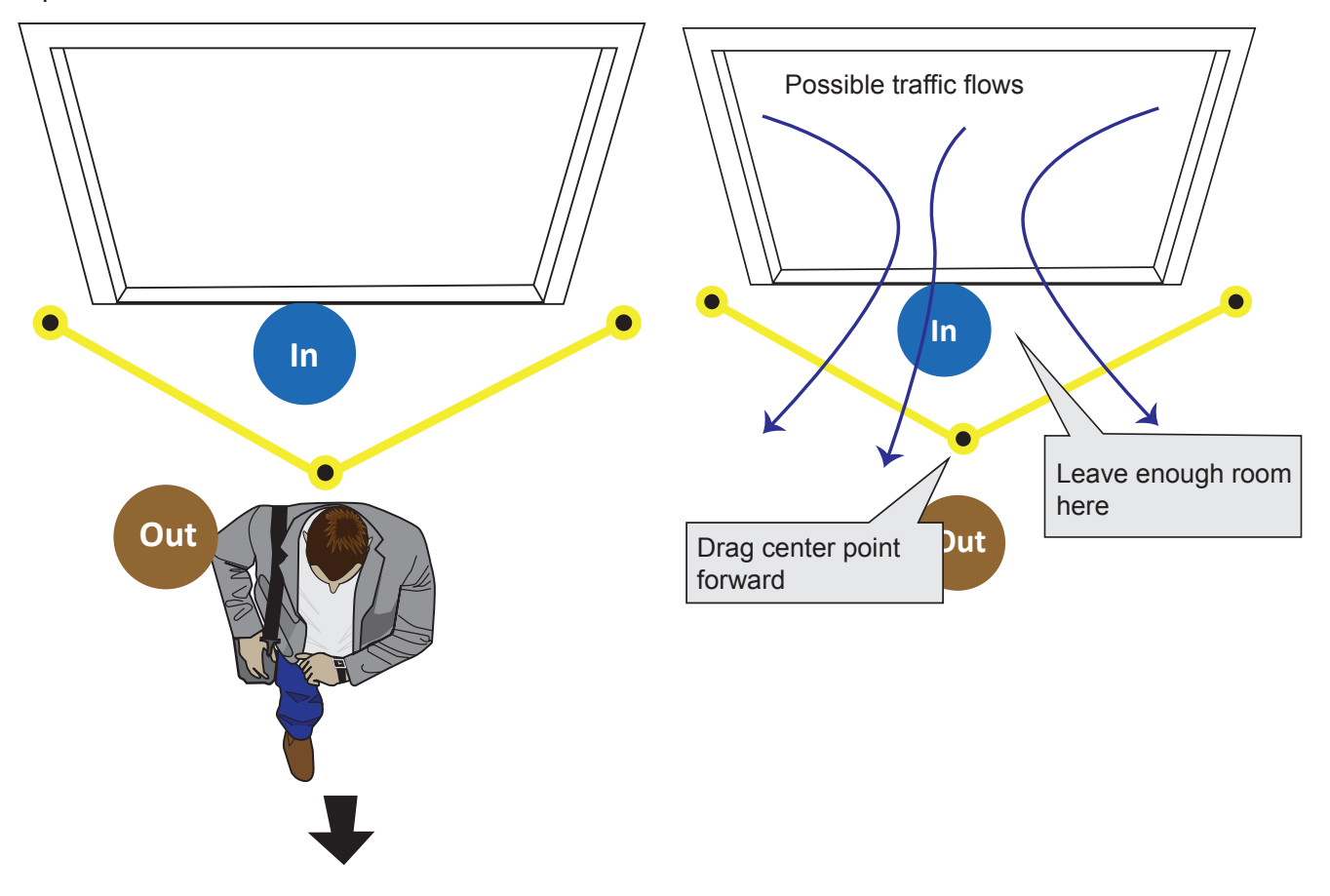

#### 7. Face Detection:

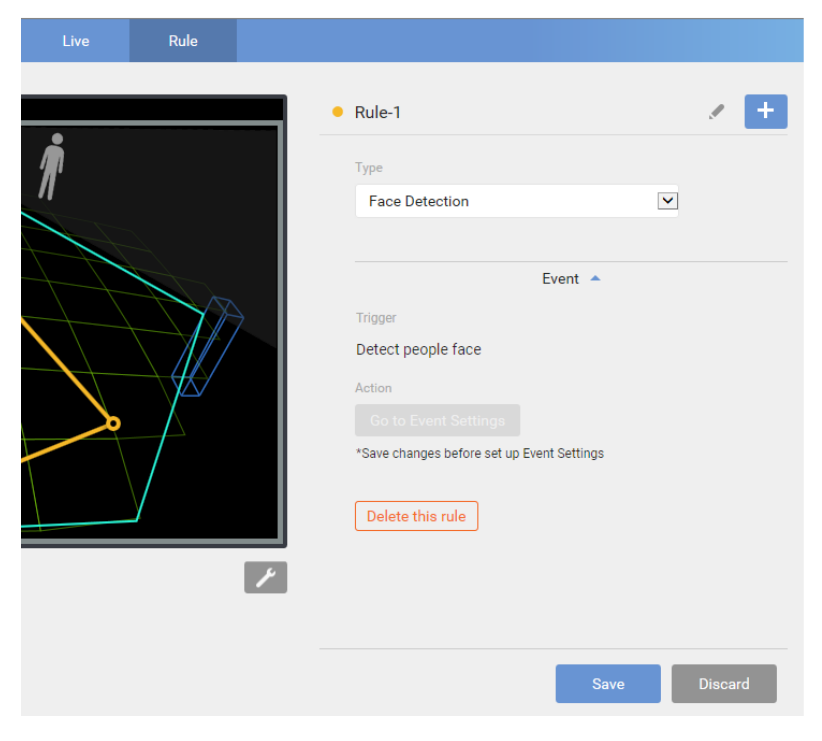

#### Face detection:

Currently there is no configurable option for this feature. The recognition of facial features is determined by the built-in database.

Face detection is not supported on fisheye cameras.

#### 8. Running Detection:

| -              | • Rule-1 / +                                    |
|----------------|-------------------------------------------------|
| and the second | Туре                                            |
|                | Running Detection 💌                             |
|                | Event 🔺                                         |
|                | Trigger                                         |
|                | People                                          |
| ×              | Number of people running: $\geq$ 1 $\checkmark$ |
|                | Speed level                                     |
|                |                                                 |
|                | Save Discard                                    |
|                | Save Discard                                    |

#### Number of people running ≥:

Select a number to trigger an event (normally 1) when people run in the scene.

#### Speed level (0 ~ 5):

Red: People moving faster than the threshold. Considered as running.

Blue: People moving slower than the threshold. Not running.

Threshold tab : Pull this tab to determine the threshold for moving speed. People who moves with a speed faster than threshold is considered as **running**.

The speed parameters are determined by the size of your FOV. In a wide open scene where people are smaller, you can tune the speed threshold lower. In a near scene where people appear larger, you can tune the speed threshold higher. It is recommended to have a co-worker to run in the scene when you are configuring the speed threshold. Try test the effectiveness by observing the human traffic in scene. Observe and use the speed threshold tab to change the threshold. A speed faster than level 5 will still be displayed as level 5. 0 means static.

Due to the wide variety of view perspectives, zoom ratio, near-far distances, and the very complex parameters involved, there is currently not a single calculation rule for how fast is a running in the view area of your interest.

Another notice is that while people are moving around, the silhouette of one man can be blocked by another during their movements, and hence the detection can be interfered.

The indicators on the Speed level chart indicate the detected activities. They do not represent the number of people walking or running in the scene.

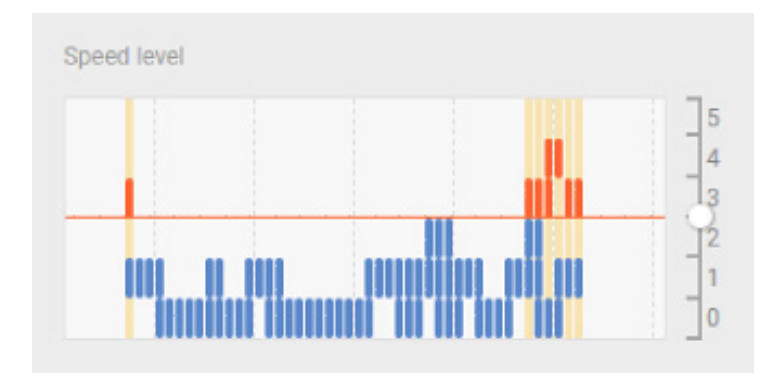

# Rule-3 Type Multi-Zone Crossing Detection Restricted zone Passing zone Defined zone 1 Add Trigger Add Trigger + Add Name Rule-3 Owndition

#### 9. Restricted Zone:

#### Restricted zone:

Click on the screen to draw a restricted zone.

#### Defined zone 1 and/or 2:

Use clicks on the screen to draw one or two defined zones. People must pass through 1 zone and then enter the Restricted zone to trigger an event.

# Before a people enters the Restricted Zone, the person

**also crosses the Defined Zone**: This determines the direction to trigger an event. One passes 1 zone and then enters the Restricted Zone to trigger an event.

#### does NOT cross any Defined Zone:

This option is the contrary. Someone enters the Restricted zone will trigger an alarm, while someone enters 1 defined zone first, and then enters the Restricted zone will not trigger the alarm. <u>Please</u> <u>refer to the feature introduction on page</u> 10.

#### **10.** Parking Violation detection:

| Live | Rules |                                                                                                  |
|------|-------|--------------------------------------------------------------------------------------------------|
|      |       | Rule-2  Type Parking Violation Detection                                                         |
|      |       | Trigger     + Add       Name     Rule:2       Condition     After a car stays in the zone: ≥ 300 |
| 11   | M     | Action -<br>Schedule -                                                                           |
|      |       | Save Discard                                                                                     |

Click on the screen to draw a non-parking zone.

After a car stays in the zone:  $\ge$  xxx seconds. Enter a number to be the duration of time for a car to stay before triggering an event.

Action, Schedule: See the following pages for the configuration. Click Save to preserve your settings.

#### Mininum activity duration (seconds):

Select a duration of running time to trigger an event (normally 1) when people run in the scene.

#### Activity merge interval (seconds):

This number is used to merge 2 activities when someone runs, stops, and runs again. If someone runs and stops for shorter than 1 second, and runs again, the whole process will be considered as 1 event.

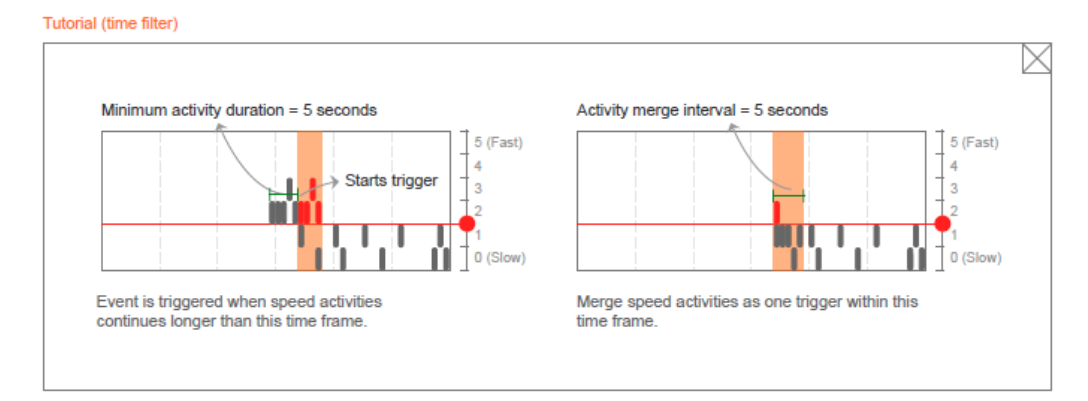

**11.** Click **Save** to preserve your settings. Click on the **Live** tab to check the performance and accuracy of your detection rules.

If you want to send the event trigger notifications via Email, FTP, HTTP, or to the networked storage, click the **Go to Event Settings** button. Refer to later discussion for how to receive interactive notifications on the **VAST** software.

| Dime                                                             |                        |                                     |                       | Home Clien              | t settings Con      | figuration | La    |
|------------------------------------------------------------------|------------------------|-------------------------------------|-----------------------|-------------------------|---------------------|------------|-------|
| Type                                                             |                        | Event > Ever                        | nt settings           |                         |                     |            |       |
| Multi-Zone Crossing Detection                                    | System                 | Event —                             |                       |                         |                     |            |       |
|                                                                  | Media                  | Name                                | Status Sun Mon        | Tue Wed Thu Fri S       | Sat Time            | Trigger    |       |
|                                                                  | Network                | <u>cameralink t</u><br><u>o ptz</u> | <u>on</u> v v         | v v v v                 | V 00:00~24:00       | motion     | Delet |
| Restricted zone                                                  | Security               | Add                                 | Help                  |                         |                     |            |       |
| Passing zone                                                     | PTZ                    | Company Link                        |                       |                         |                     |            |       |
| Passing zone 1                                                   | Event                  | Name                                | IP address            | User name               | Password            | Port       |       |
| + Add                                                            | Event settings         | sd9374 trac<br>king                 | 10.66.108.12          | root                    | ****                | 80         | Dele  |
|                                                                  | Applications           | Add                                 |                       |                         |                     |            |       |
|                                                                  | Recording              | Note: Before set                    | tup event, vou may se | etup Audio clip . event | server and event me | edia       |       |
| Trigger 🔺                                                        | Storage                |                                     |                       |                         |                     |            |       |
| Remember to set up actions of this event on Event Settings page. | Add                    |                                     |                       |                         |                     |            |       |
| Go to Event Settings                                             | •                      |                                     |                       |                         |                     |            |       |
|                                                                  | Version: 1 2003 33 01g |                                     |                       |                         |                     |            |       |

#### 12. Schedule

You can select to enable a Night mode to accommodate different lighting conditions in the day and night scenes. If the need should arise, you can specify the duration of the night mode.

For Smart Motion, the Schedule settings can be found in the **Scheduled** tab windows. For Smart VCA rules, the schedule settings can be found in the individual Rule configuration windows.

| Smart Motion Detection | Main | Scheduled |                                                                                                    |       | \$ <b>\$</b> |
|------------------------|------|-----------|----------------------------------------------------------------------------------------------------|-------|--------------|
| ECHANNE                |      |           | Motion Window 1                                                                                                    | 0     |              |
|                        | ×    |           | All motion windows setup           Image: All motion windows setup         Image: Night mode on         Image: From motion to motion (00:00-24:00) |       |              |
|                        |      |           | People detection                                                                                                    |       |              |
|                        |      |           | Motion activity                                                                                                    | 25    |              |
|                        |      | /         | Time filter 🕦 🌑                                                                                                    |       |              |
|                        |      |           | Minimum activity duration 500 ms (range)                                                                                                    | scard |              |

When configuring a detection rule, you can select the Repeated schedule check circle. The default is Always.

|          | • Rule-1                                       |
|----------|------------------------------------------------|
|          | Action  Action Action Action Repeated schedule |
| <i>F</i> | Advanced 🔺                                     |
|          | Minimum activity duration (seconds): 1         |
|          | Save Discard                                   |

On the Repeated schedule pane, you can select the days for the rule to take effect within a week. You can define the period of time for the effective schedule.

|                                       | Rule-1     Always | • 🛨     | THE R                                                                                                    | • Rule-1                               | • +     |
|---------------------------------------|-------------------|---------|----------------------------------------------------------------------------------------------------|----------------------------------------|---------|
| Contraction III                       | Repeated schedule |         |                                                                                                    | Saturday                               |         |
|                                       | Date              |         | and the second second se | Time                                   | + Kd    |
|                                       | Sunday            |         |                                                                                                    | 19:09 - 19:39                          |         |
|                                       | Monday            |         |                                                                                                    |                                        |         |
|                                       | Tuesday           | _       |                                                                                                    |                                        |         |
| 1-1-1-1-1-1-                          | Wednesday         |         |                                                                                                    |                                        |         |
| A A A A A A A A A A A A A A A A A A A | ✓ Thursday        |         | A FA FALL                                                                                                    | 19:10 - 19:40                          | ~       |
| APT                                   | Friday            |         | Tel A A De                                                                                                    |                                        |         |
|                                       | Saturday          |         | A A A A                                                                                                    |                                        |         |
|                                       | Time              | + Add   |                                                                                                    | Advanced 🔺                             |         |
| 1                                     | 19:09 - 19:39     |         | 1                                                                                                    | Minimum activity duration (seconds): 1 |         |
|                                       |                   | •       | _                                                                                                    | Activity merge interval (seconds): 1   | •       |
|                                       | Save              | Discard |                                                                                                    | Save                                   | Discard |

Use the pull-down menus to select the beginning and the end time. The detection rule will take effect during these periods of time.

Up to 2 time spans can be configured for each detection rule. 1 or 2 time spans are available depending on the detection rule types.

| Rule-1     Saturday                                                                                                    | * +     |
|----------------------------------------------------------------------------------------------------|---------|
| 19:09 - 19:39                                                                                                    |         |
| 19:10         -         19:40           HH         mm         -           00         00         -           01         01         - | ×       |
| 02     02       Tim     03       Minimum activity duration (seconds):     1       Activity merge interval (seconds):     1          |         |
| Save                                                                                                    | Discard |

**13.** The VCA detection results appear immediately on screen (depending on the activities and inputs in the scene).

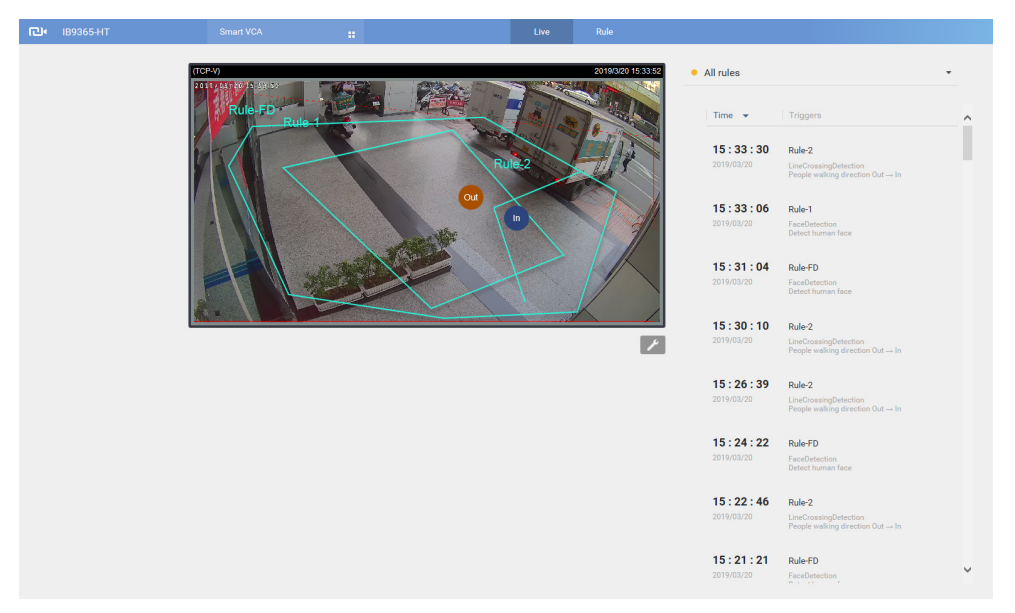

You may need to enter **Settings > Detection** to tune the VCA sensitivity settings if detection does not perform as your expectation. Note that these Sensitivity parameters are shared between Smart VCA and Smart Motion detection.

| FD9367-EHT | 'V-v2                                         | Smart VCA                        | <br>Live Rules |                                                                                                    |
|------------|-----------------------------------------------|----------------------------------|----------------|----------------------------------------------------------------------------------------------------|
|            | Installat<br>Detectio<br>Configur<br>Export a | ion<br>n<br>ration<br>nd restore |                | Motion cell coverage Schedule All day Time duration Light sensor detection (IR cut filter) Coverage 0 100 |

- **People detection, Vehicle detection, Object detection**: In real-world applications, the effectiveness of VCA detection can be affected by the following:
  - Fast moving, running in the scene,
  - Lingering at the edges of FOV,
  - People crouching or crawling.

In such situations, users can consider tuning the sensitivity towards "Less missing objects," or vehicle, people.

On the contrary, if tuned towards "Less false alarms," the detection algorithm will apply more strictly human or vehicle silhouette matching. In some situations, such as when a man crouchs down to pick up an object, he will be temporarily undetected.

The following is available in the Smart Motion detection window:

Click on the Tools button at the lower-right of the streaming window for the display options.

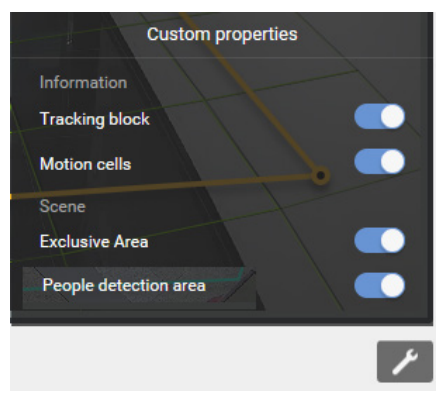

- Show Motion Cells: Displays the motion cells around a moving object.
- 13-1. Observe the human traffic on screen and tune the sensitivity until the motion cells match the human figures on screen. If you aim to detect larger objects, such as vehicles, the same applies. Tune the sensitivity so that the appearance of motion cells better coordinates the appearance of the objects of your interest.

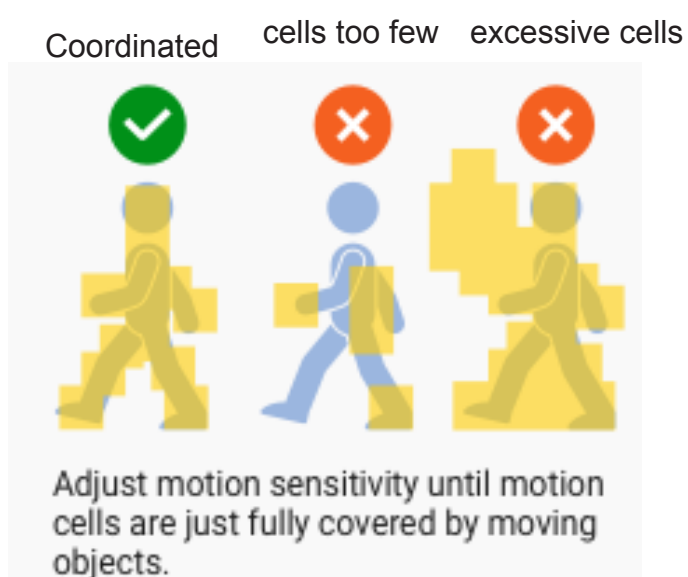

A real-world view of excessive motion cells is shown below. The higher the sensitivity, the higher the chance of generating more motion cells.

Shown below is the comparison of the same object detected through different sensitivity levels. At the sensitivity level 90, excessive motion cells can be observed; while at level 30, the detection ends up with insufficient motion cells.

Sensitivity: 90

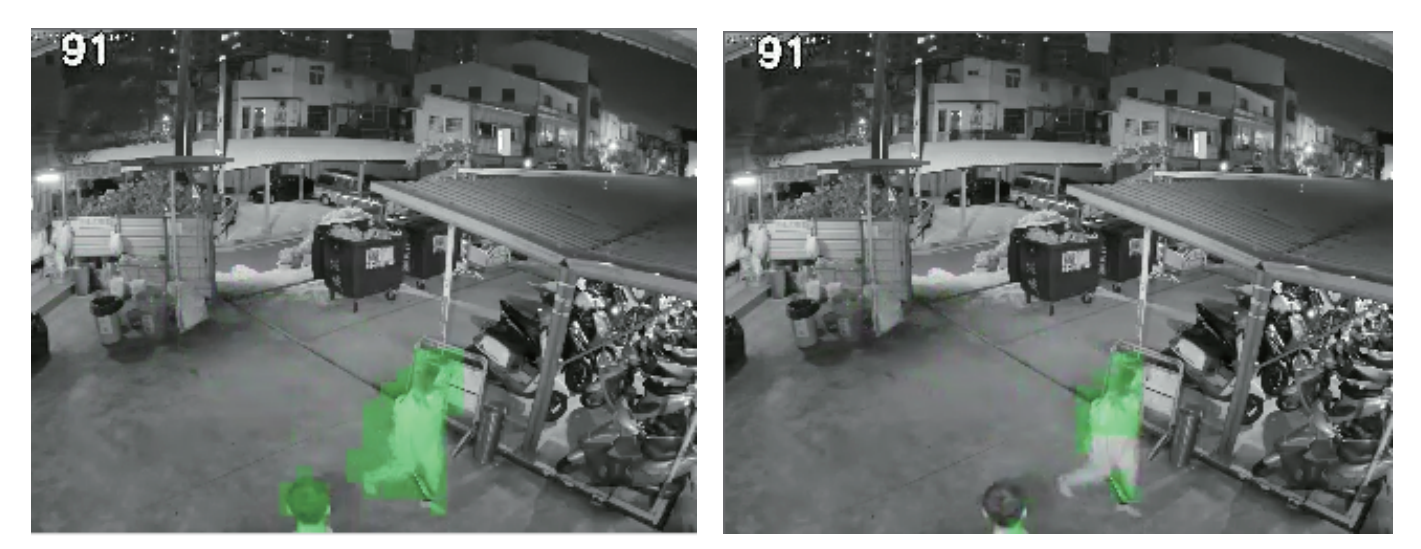

With a live view, you can observe the effectiveness of People detection on screen.

| <b>€</b> FD9365-HTV | Smart Motion Detection | Main Scheduled   |                                                                                                    | 191          |
|---------------------|------------------------|------------------|----------------------------------------------------------------------------------------------------|--------------|
|                     | (TCP.4)                | 2019/18 18.45.24 | Motion Window 0 Human detection                                                                                            | 0            |
|                     |                        |                  | * Human detection will only be counted when the center of your to inside the detection area.                               | et are       |
|                     |                        |                  | Time filter                                                                                                    |              |
|                     |                        |                  | Minimum activity duration         400         ms (range)           Activity merge interval         1500         ms (range) |              |
|                     |                        |                  | For all windows                                                                                                    | $\checkmark$ |
|                     |                        |                  | Save                                                                                                    | ard          |
|                     |                        |                  |                                                                                                    |              |
|                     |                        |                  |                                                                                                    |              |
|                     |                        |                  |                                                                                                    |              |

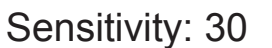

Tune the following if the need should arise.

Motion sensitivity: Use the slide bar to change the sensitivity. Default is 70%.

**People detection**: Use this slide tab to enable or disable the People detection feature. When People detection is disabled, different configuration options will appear.

**Motion activity**: The detected human activities is displayed on a 1-minute time line. The consecutive 4 standing man icons indicate a detected presence persisted for 4 seconds.

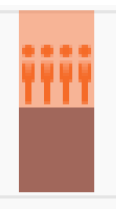

Note that when watching the activities, the Motion activity displays for a selected window. If you have multiple detection windows, and a window is currently not selected on screen, its activities do not display.

When activities occur, and the window is triggered, the window will be highlighted by turning the frame into red.

#### Time filter:

**Minimum activity duration**: A human activity (or moving objects) must persist for longer than this duration to be considered an effective trigger. This aims to avoid the situation when one enters and leaves the scene very quickly.

**Activity merge interval**: Setting this interval aims to avoid the stop-and-move maneuver by some thieves. The activities occurred during this duration is considered as one trigger. If activities occur before the end of the interval, the interval will be prolonged, e.g., 7 + 7 seconds.

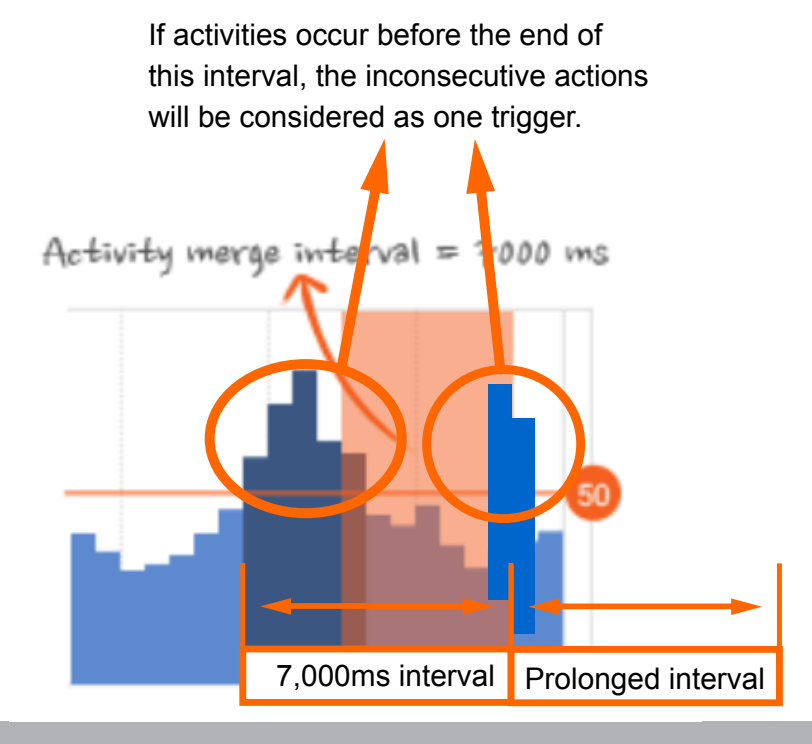

Below are the statuses of the VCA rule detection polygons (zones):

#### Normal

Motion window (normal)

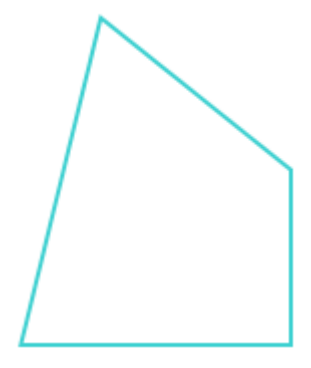

Selected by a mouse click. You can click on the delete button to remove a configured window.

Motion window (focus)

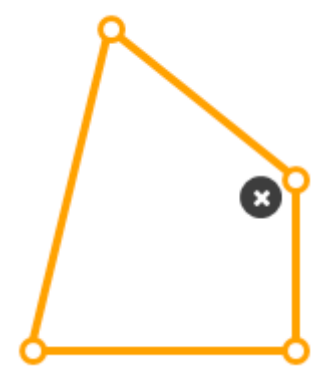

When motion is triggered in the window. When moused over. You edit the end points.

Motion window (trigger)

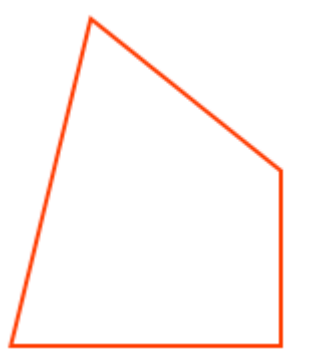

ብቡ

Motion window (hover on area)

Click and drag the end points to edit the coverage of the motion window.

Motion window (hover on point)

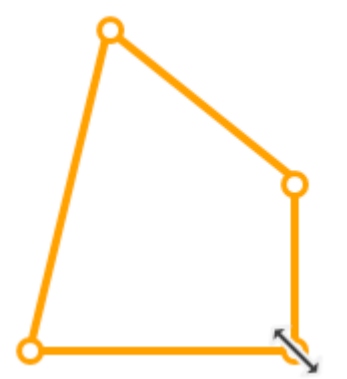

13-2. When the Smart VCA configuration is made, associate the event delivery with the occurence of VCA events. For example, you can configure the camera to record the related video clips by the time the events occur, or sending an Email containing the snapshot of the event.

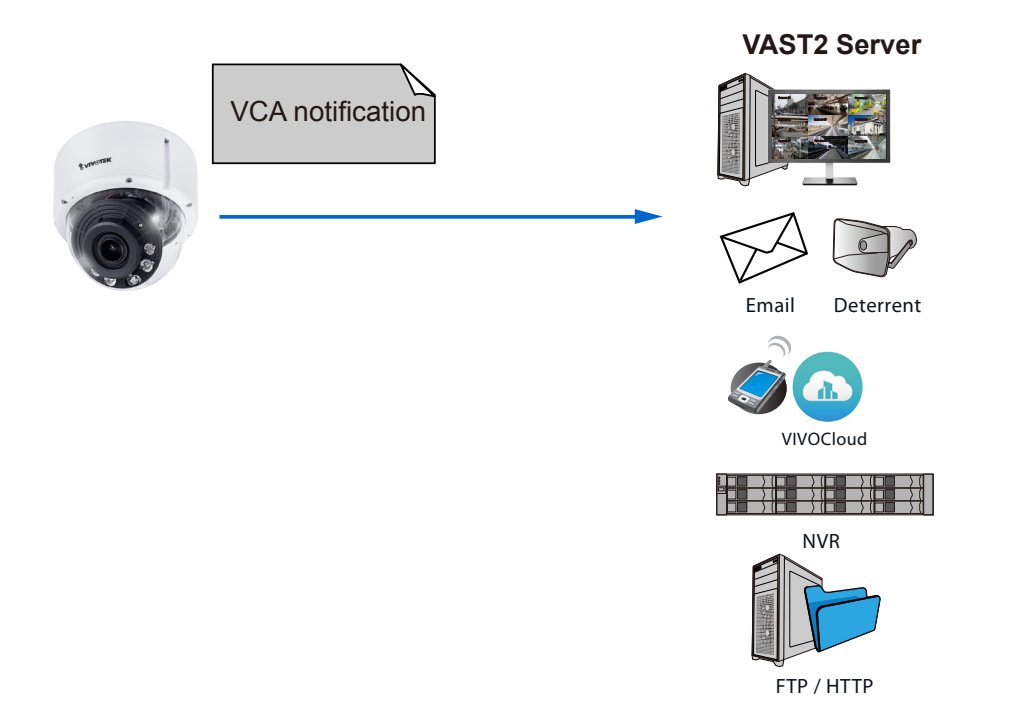

Configure the motion event notification in Configuration > Event settings.

| <b></b>      | <ul> <li>System boot</li> </ul>                |                             | - | ~ |
|--------------|------------------------------------------------|-----------------------------|---|---|
| 2. Trigger   | <ul> <li>Recording notify</li> </ul>           |                             |   |   |
|              | <ul> <li>Audio detection</li> </ul>            |                             |   |   |
| $\downarrow$ | <ul> <li>Camera tampering detection</li> </ul> |                             |   |   |
| 3. Action    | <ul> <li>Manual triggers</li> </ul>            |                             |   |   |
|              | Shock detection                                |                             |   |   |
|              | VADP                                           |                             |   |   |
|              | Rule-FD                                        |                             |   |   |
|              | ObjectsInside                                  |                             |   |   |
|              | Rule-1                                         |                             |   |   |
|              | Rule-2                                         |                             |   |   |
|              | Set VADP Trigger                               |                             |   |   |
|              |                                                |                             |   |   |
|              | VADP Triggers                                  | Triggers for Event Settings |   |   |
|              | Crossed<br>VVTK_Accumulative                   | Rule-FD<br>ObjectsInside    |   |   |
|              | tnsvca:ObjectIsCrowd<br>ObjectIsLoitering      | >> Rule-1<br>Rule-2         |   |   |
|              | ObjectsAbandoned<br>Face                       | ObjectsMissing              |   |   |
|              | tnsvca:AdvCrowdDetect                          |                             |   |   |
|              |                                                | Save Close                  | ~ | 1 |

Configure and use the Event notification to send snapshot, video clips, or logs to your receivers.

#### VCA situation creates a trigger

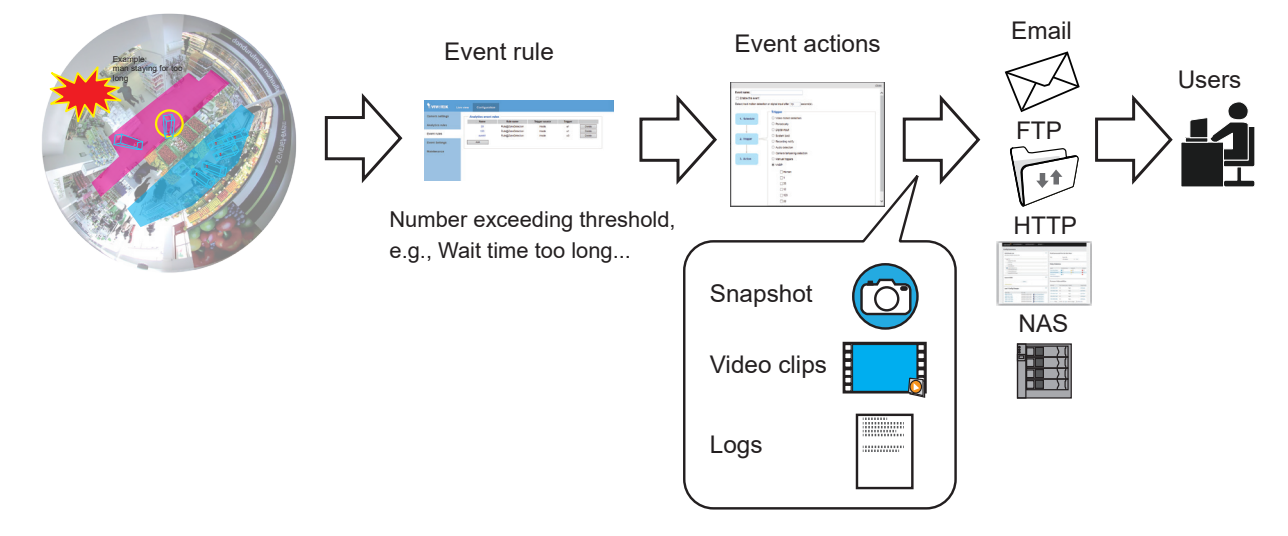

## **Configuration & Viewing on the VAST Software:**

VCA events prompt on VIVOTEK's central management software, VAST2. A single click on the event prompt can play back the related video footage.

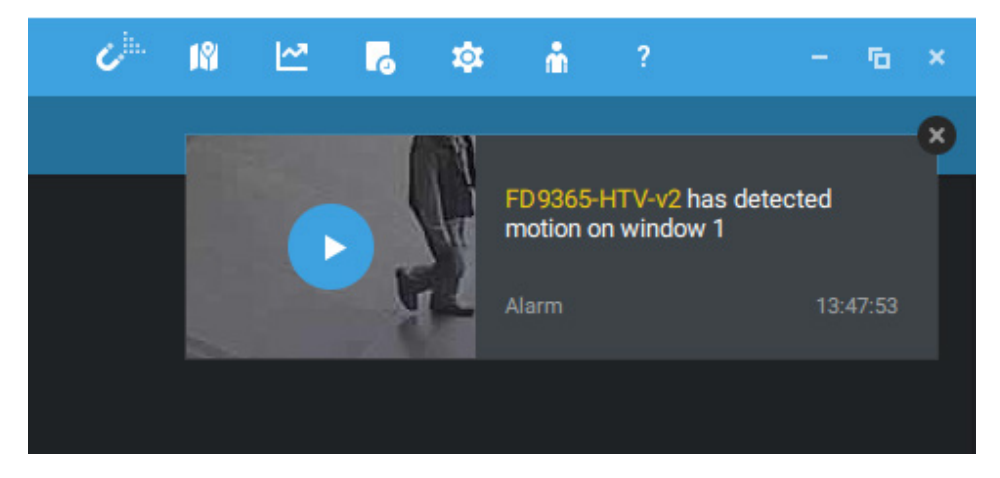

VCA events are tagged and can be retrieved from the event list using the Alarm Search function.

The search function has the following benefits:

- Faster search: Metadata is saved with videos coming from cameras running Smart VCA detection. With the help of the metadata, the search focuses on the effective alerted vectors and the adverse effects, e.g., headlights causing dramatic contrast or small animals passing through, have already been eliminated by the camera. The search can be more rapidly completed.
- 2. People detection: The search can be conducted for human activities only. Activities matching the silhouettes of human will be considered as effective results.
- 3. Multiple multi-point polygons: Users can more readily create flexible polygons on the areas of their interest.

Note that the detection areas must have been configured on each camera before the VCA search can take effect.

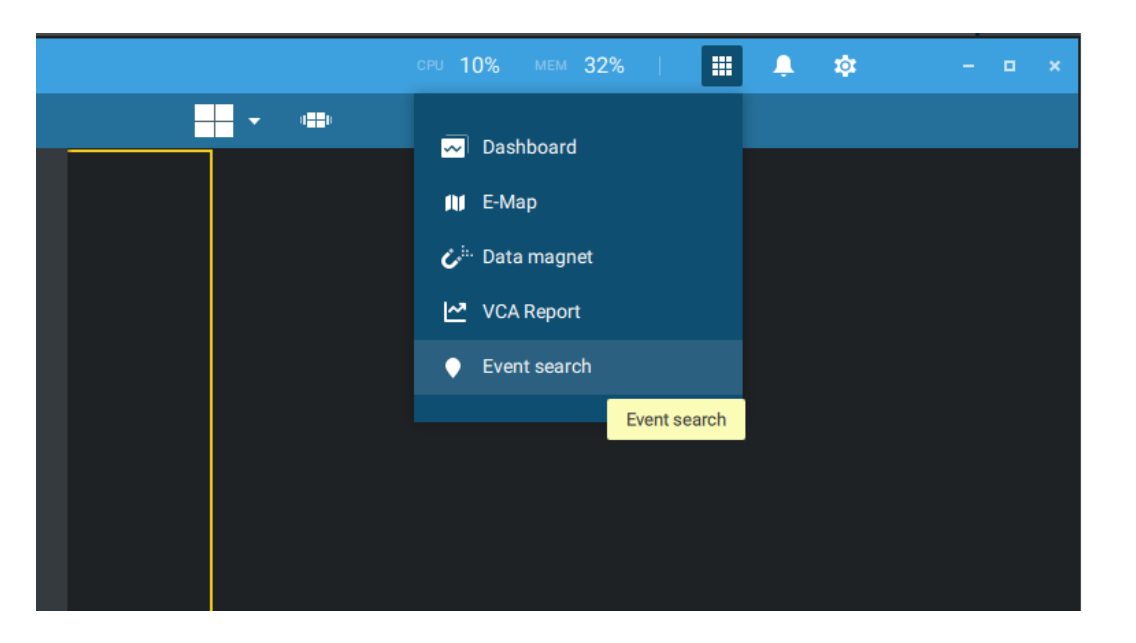

Open the Application tab on VAST tool bar. Click Event search.

On the pull-down menu on the upper left, click Smart VCA event search. Select the time span, and select the event type, and the search results will rapidly display.

| 🔻 VAST2 💿   🗐                            |             | •      | +               | CPU 11%             | мем 32%           | 🗼 🎄 |  |
|------------------------------------------|-------------|--------|-----------------|---------------------|-------------------|-----|--|
| Smart VCA event search                   | •           | 3,325  | 5 results       |                     |                   | Ľ   |  |
| General event search                     | ation       |        | Event type      |                     |                   |     |  |
| Trend Micro IoT Security event search    | AS_Station  | FE9191 | Crowd detection | 2019/03/19 15:22:17 | Rule name=Rule-CD |     |  |
| 0 Search devices                         | VMS_Station | FE9191 | Crowd detection | 2019/03/19 15:20:28 | Rule name=Rule-CD |     |  |
| Search devices                           | VMS_Station | FE9191 | Crowd detection | 2019/03/19 15:19:32 | Rule name=Rule-CD |     |  |
|                                          | VMS_Station | FE9191 | Crowd detection | 2019/03/19 15:19:29 | Rule name=Rule-CD |     |  |
| ▼                                        | VMS_Station | FE9191 | Crowd detection | 2019/03/19 15:18:24 | Rule name=Rule-CD |     |  |
| ■S E8191                                 | VMS_Station | FE9191 | Crowd detection | 2019/03/19 15:17:16 | Rule name=Rule-CD |     |  |
|                                          | VMS_Station | FE9191 | Crowd detection | 2019/03/19 15:16:21 | Rule name=Rule-CD |     |  |
|                                          | /MS_Station | FE9191 | Crowd detection | 2019/03/19 15:16:14 | Rule name=Rule-CD |     |  |
| Select time frame                        | VMS_Station | FE9191 | Crowd detection | 2019/03/19 15:16:09 | Rule name=Rule-CD |     |  |
| <b>0</b> 2/17 12:52 02/01 12:52 <b>0</b> | VMS_Station | FE9191 | Crowd detection | 2019/03/19 15:15:51 | Rule name=Rule-CD |     |  |
| <u> </u>                                 | VMS_Station | FE9191 | Crowd detection | 2019/03/19 15:15:12 | Rule name=Rule-CD |     |  |
| Event type                               | VMS_Station | FE9191 | Crowd detection | 2019/03/19 15:15:10 | Rule name=Rule-CD |     |  |
| All events 🔹                             | VMS_Station | FE9191 | Crowd detection | 2019/03/19 15:14:14 | Rule name=Rule-CD |     |  |
| Search criteria                          | VMS_Station | FE9191 | Crowd detection | 2019/03/19 15:13:53 | Rule name=Rule-CD |     |  |
|                                          | VMS_Station | FE9191 | Crowd detection | 2019/03/19 15:13:47 | Rule name=Rule-CD |     |  |
| <u> </u>                                 |             |        |                 | < 1/67 >            |                   |     |  |

If you find important events, use the Export function to export an event file. The file looks like this: 20190318\_083935-20190319\_152217\_Smart VCA event.csv.

The rule name, rule type, and the time of occurrence will be listed.

|    | А          | В        | С         | D          | Е           | F         | G |
|----|------------|----------|-----------|------------|-------------|-----------|---|
| 1  | Station    | Device   | Event Typ | Time       | Description | n         |   |
| 2  | VMS_Statio | "FE9191" | "Crowd de | "2019/03/: | "Rule nam   | e=Rule-CD | н |
| 3  | VMS_Statio | "FE9191" | "Crowd de | "2019/03/: | "Rule nam   | e=Rule-CD | Ш |
| 4  | VMS_Statio | "FE9191" | "Crowd de | "2019/03/: | "Rule nam   | e=Rule-CD | П |
| 5  | VMS_Statio | "FE9191" | "Crowd de | "2019/03/: | "Rule nam   | e=Rule-CD | н |
| 6  | VMS_Statio | "FE9191" | "Crowd de | "2019/03/: | "Rule nam   | e=Rule-CD | н |
| 7  | VMS_Statio | "FE9191" | "Crowd de | "2019/03/: | "Rule nam   | e=Rule-CD | П |
| 8  | VMS_Statio | "FE9191" | "Crowd de | "2019/03/: | "Rule nam   | e=Rule-CD | н |
| 9  | VMS_Statio | "FE9191" | "Crowd de | "2019/03/: | "Rule nam   | e=Rule-CD | П |
| 10 | VMS_Statio | "FE9191" | "Crowd de | "2019/03/: | "Rule nam   | e=Rule-CD | П |
| 11 | VMS_Statio | "FE9191" | "Crowd de | "2019/03/: | "Rule nam   | e=Rule-CD | н |
| 12 | VMS_Statio | "FE9191" | "Crowd de | "2019/03/: | "Rule nam   | e=Rule-CD | Ш |
| 13 | VMS_Statio | "FE9191" | "Crowd de | "2019/03/: | "Rule nam   | e=Rule-CD | н |
| 14 | VMS_Statio | "FE9191" | "Crowd de | "2019/03/: | "Rule nam   | e=Rule-CD | Ш |
| 15 | VMS_Statio | "FE9191" | "Crowd de | "2019/03/: | "Rule nam   | e=Rule-CD | П |
| 16 | VMS_Statio | "FE9191" | "Crowd de | "2019/03/: | "Rule nam   | e=Rule-CD | н |
| 17 | VMS_Statio | "FE9191" | "Crowd de | "2019/03/: | "Rule nam   | e=Rule-CD | Ш |
| 18 | VMS_Statio | "FE9191" | "Crowd de | "2019/03/: | "Rule nam   | e=Rule-CD | П |
| 19 | VMS_Statio | "FE9191" | "Crowd de | "2019/03/: | "Rule nam   | e=Rule-CD | н |
| 20 | VMS_Statio | "FE9191" | "Crowd de | "2019/03/: | "Rule nam   | e=Rule-CD | н |
| 21 | VMS_Statio | "FE9191" | "Crowd de | "2019/03/: | "Rule nam   | e=Rule-CD | П |
| 22 | VMS_Statio | "FE9191" | "Crowd de | "2019/03/: | "Rule nam   | e=Rule-CD | н |
| 23 | VMC Statio | "101033" | "Crowd de | "2019/03/  | "Rule nam   | e-Rule_CD | н |

In VAST > Settings > Event Management, configure VCA event from cameras as event triggers.

| VAST2 👁    | ¢; +                |                                     |                         |                        | CPU 18      | % mem 25%   🏭 J         | ) ¢ – ∿ ×                                   |
|------------|---------------------|-------------------------------------|-------------------------|------------------------|-------------|-------------------------|---------------------------------------------|
| 🔊 Settings |                     |                                     | Alarm mar               | nagement               |             | FE9<br>cros             | x<br>191 - Rule-2 has detected line<br>sing |
|            |                     |                                     |                         |                        |             | Alarr<br>Q Search alarr | n-Line-crossing 15.22.51                    |
| lf         |                     | Do                                  |                         | At                     |             |                         | •                                           |
|            |                     |                                     |                         | + Add a sch            | edule       |                         |                                             |
| -          |                     |                                     |                         | ✓ Always               | Instruction |                         |                                             |
|            |                     |                                     |                         | Customize              |             |                         |                                             |
|            | + Add trigger       | + Add action                        | on                      |                        |             |                         | Add                                         |
|            |                     |                                     |                         |                        |             |                         | Cancer                                      |
| <u>.</u>   |                     |                                     |                         |                        |             |                         |                                             |
| No.        | Name                | If the following is triggered       | Ву                      | Do                     | On/to       | At                      | •                                           |
| 1          | Alarm-Line-crossing | FE9191<br>VCA-LineCrossingDetection | Line crossing detection | Start to record videos | FE9191      | Always                  |                                             |
|            |                     | FD8377-HTV                          | 0                       | Start to record videos | FD8377-HTV  |                         |                                             |
| Z          | Alarm               | DH1                                 | Camera Di               | Add bookmark           | FD8377-HTV  | Aiways                  |                                             |
| 3          | Alarm               | VMS_Station<br>ExtTCPMessage        | TCP message             | Start to record videos | FD8377-HTV  | Always                  |                                             |
| 4          | Alarm-motion        | FD8377-HTV<br>Window 1              | Motion detection        | Start to record videos | FD8377-HTV  | Always                  |                                             |
|            |                     |                                     |                         |                        |             |                         |                                             |

Click Add Trigger to enter the configuration window.

| VAST2 👁    | \$ +          |                                      |                                      | CPU 7% MEM 25          | 6   III 🌲 🏟 — 🖻 × |
|------------|---------------|--------------------------------------|--------------------------------------|------------------------|-------------------|
| 🔊 Settings |               | Alarm manage                         | ement                                |                        |                   |
|            |               |                                      | 2                                    |                        | Q Search alarms   |
| If         |               | Select trigger and s                 | ource X                              | Alarm                  |                   |
| -          |               | Event/Status Line crossing detection |                                      | Instruction            |                   |
|            | + Add trigger | Q Search devices                     |                                      |                        | Cancel            |
| <u>.</u>   |               | VMS_Station                          | 9191<br>repeated triggers within 0 s |                        |                   |
| No.        | Name          | If                                   |                                      | n/to                   | At 🔹              |
| 1          | Alarm         | FD<br>Di-                            |                                      | 08377-HTV<br>08377-HTV | Always            |
| 2          | Alarm         | VN<br>Ext                            |                                      | 98377-HTV              | Always            |
| 3          | Alarm-motion  | FD<br>Wi                             |                                      | 08377-HTV              | Always            |
|            |               |                                      | Add Cancel                           |                        |                   |

Proceed with the following:

- 1. Select the camera running the VCA detection.
- 2. Select the type of Smart VCA feature.

| Select trigger and source                                                                                                    |                                       |      |  |  |  |
|----------------------------------------------------------------------------------------------------|---------------------------------------|------|--|--|--|
| Event/Status Crowd detection   Conserved detection   Conserved detection  Conserved detection | FE9191<br>No repeated triggers within |      |  |  |  |
|                                                                                                    | Add Car                               | ncel |  |  |  |

3. Select the responsive action and complete the rest of the configuration.

Note that if **Add bookmark** is selected, the related video clip will be saved, and the clips will not be recycled when the storage space is full.

|                        | Select actions |        |
|------------------------|----------------|--------|
|                        |                |        |
| Start to record videos | •              |        |
| Start to record videos |                |        |
| Set DO status          |                |        |
| Go to camera presets   |                |        |
| Send HTTP requests     |                |        |
| Send live streaming    |                |        |
| Send email             |                |        |
| Go to E-Map            |                |        |
| Sound the alarm        |                |        |
| Add bookmark           |                |        |
|                        |                |        |
|                        |                |        |
|                        |                |        |
|                        |                |        |
|                        |                |        |
|                        | Add            | Cancel |

The configured VCA alarms will be listed and the configuration takes effect immediately.

| 7 | VAST2                           |                            |             | I 🐥 I 🔶                      | \$              | +                      |                        | мем <b>32%</b> | i 🐥 🅸  |        |  |  |  |
|---|---------------------------------|----------------------------|-------------|------------------------------|-----------------|------------------------|------------------------|----------------|--------|--------|--|--|--|
|   | and settings ∣ Alarm management |                            |             |                              |                 |                        |                        |                |        |        |  |  |  |
|   | Q Search alarms                 |                            |             |                              |                 |                        |                        |                |        |        |  |  |  |
|   | lf                              |                            |             | Do                           |                 | At                     |                        |                |        |        |  |  |  |
|   | -                               |                            |             |                              |                 |                        | + Add a schedule       | Alarm          |        |        |  |  |  |
|   |                                 | + Add trigger + Add action |             | ction                        | ~               | Always                 | Instruction            |                | Add    |        |  |  |  |
|   |                                 |                            |             |                              |                 |                        | Customize              |                |        | Cancel |  |  |  |
|   | No.                             |                            | Name        | If the following             | Ву              |                        | Do                     | On/to          | At     |        |  |  |  |
|   | 1                               | /                          | Alarm-Crowd | FE9191<br>VCA-CrowdDetection | Crowd detection | n                      | Add bookmark           | FE9191         | Always |        |  |  |  |
|   | 2                               | Alarm                      | FD8377-HTV  |                              |                 | Start to record videos | FD8377-HTV             | Always         |        |        |  |  |  |
|   |                                 |                            |             | DI-1                         | ounicia bi      |                        | Add bookmark           | FD8377-HTV     | Amayo  |        |  |  |  |
|   | 3                               |                            | Alarm       | VMS_Station<br>ExtTCPMessage | TCP message     |                        | Start to record videos | FD8377-HTV     | Always |        |  |  |  |
|   | 4                               |                            | Alarm-Crowd | FE9191<br>VCA-CrowdDetection | Crowd detection | n                      | Start to record videos | FE9191         | Always |        |  |  |  |
|   | -                               |                            |             | FF9191                       |                 |                        |                        |                |        | Ť      |  |  |  |